# «ПОРТАЛ ВУЗА» для «1С:УНИВЕРСИТЕТ ПРОФ»

Версия 0.0.15.6

# 1. Инструкция для поступающего

# 1.1. Регистрация в Личном кабинете и удаленная подача заявления

Процесс работы поступающего в Личном кабинете состоит из нескольких этапов:

- Регистрация поступающего в Личном кабинете.
- Заполнение анкеты с личными данными.
- Внесение информации о предыдущем образовании.
- Внесение информации о льготах, направлении на целевое обучение, основаниях по поступление без вступительных испытаний.
- Составление перечня направлений подготовки, куда подается заявление.
- Утверждение списка вступительных испытаний, внесение информации о форме сдачи вступительных испытаний.
- Внесение данных об индивидуальных достижениях.
- Добавление скан-копий.
- Добавление и отзыв согласий на зачисление.

# Регистрация поступающего в Личном кабинете

Для подачи заявления на поступление необходимо перейти на сайт, где располагается Личный кабинет абитуриента. В Личном кабинете поступающего следует перейти по ссылке «Хотите подать заявление? Зарегистрируйтесь», если до этого поступающим не было подано заявление лично в приемную кампанию.

|                                                  | Due  |
|--------------------------------------------------|------|
|                                                  | вход |
|                                                  |      |
|                                                  |      |
| Личный кабинет                                   |      |
| Электронная почта или регистрационный номер*     |      |
|                                                  |      |
| Пароль*                                          |      |
|                                                  |      |
| Запомнить меня                                   |      |
| Вход                                             |      |
| Хотите подать заявление? Зарегистрируйтесь.      |      |
| Уже подали заявление? Получите пароль от личного |      |
| кабинета                                         |      |
| Забыли пароль? Перейдите по ссылке               |      |
|                                                  |      |

После перехода по упомянутой выше ссылке открывается страница регистрации, где необходимо внести личные данные (поля, отмеченные звездочкой, обязательны для заполнения):

- e-mail поступающего;
- пароль (эти e-mail и пароль будут в дальнейшем использоваться для входа в личный кабинет);
- ФИО поступающего;
- дата рождения поступающего;
- тип документа, удостоверяющего личность (паспорт РФ, паспорт иностранного гражданина и т.д.) значение выбирается из выпадающего списка;
- данные документа, удостоверяющего личность (серия, номер, кем выдан и т.д.);
- гражданство;
- скан-копия согласия на обработку персональных данных.

| егистрация г                                                                                     | поступающего                                                           |                                                                             |                                               |   |
|--------------------------------------------------------------------------------------------------|------------------------------------------------------------------------|-----------------------------------------------------------------------------|-----------------------------------------------|---|
| -mail*                                                                                           |                                                                        | Паспортные данные                                                           |                                               |   |
|                                                                                                  |                                                                        | Тип документа*                                                              |                                               |   |
| Товторите E-mail*                                                                                |                                                                        | Паспорт РФ                                                                  | *                                             |   |
|                                                                                                  |                                                                        | Серия                                                                       | Номер*                                        |   |
| Тароль*                                                                                          |                                                                        |                                                                             |                                               |   |
|                                                                                                  |                                                                        | Код подразделения                                                           | Когда выдан*                                  |   |
| Фамилия*                                                                                         |                                                                        | L                                                                           | <b>i</b>                                      |   |
|                                                                                                  |                                                                        | Кем выдан                                                                   |                                               |   |
| 1мя*                                                                                             |                                                                        |                                                                             |                                               |   |
|                                                                                                  |                                                                        | Гражданство*                                                                |                                               |   |
| Отчество                                                                                         |                                                                        | Россия                                                                      | *                                             |   |
|                                                                                                  |                                                                        |                                                                             |                                               |   |
|                                                                                                  |                                                                        |                                                                             |                                               |   |
| lата рождения*                                                                                   |                                                                        | Заполнять строго є соотеетст<br>пробелов)                                   | еии с бокументом убостоверяющем личность (бе  | a |
| ]ата рождения*                                                                                   |                                                                        | Запалнять строго є соотеетст<br>пробелоє)                                   | еии с документом удостоверяющем личность (бе  | a |
| lата рождения*                                                                                   |                                                                        | Заполнять строго є соответст<br>проделов)                                   | еии с бокументом убоствееряющем личность (бе  | 3 |
| <sup>1ата рождения*</sup><br>Нормативные докуг                                                   | менты                                                                  | Sanankamo cmpozo e coomeernom<br>npodence)                                  | еии с дакументом удостовернощем личность (бе  | 3 |
| цата рождения*<br>Нормативные докуп<br>ЭЯпрочитал и принимаю. С                                  | Менты<br>огласие на обработку персональ                                | Заполнять строго є соответст<br>пробелоє)                                   | еии с бакументом удостоверяющем линность (бе  | 3 |
| цата рождения*<br>Нормативные доку<br>Э Я прочитал и принимаю. С<br>Согласие на обработку перс   | Менты<br>согласие на обработку персональ<br>ональных данных*           | Запалнять строго є соответст<br>пробелов)                                   | ieuu с бакументом удостоевряющем личность (бе | 3 |
| Цата рождения*<br>НОРМАТИВНЫЕ ДОКУІ<br>ЭЯпрочитал и принимаю. С<br>Согласие на обработку перси   | Менты<br>огласие на обработку персональ<br>ональных данных*            | Заполнять строго є соответст<br>пробелоє)                                   | еии с бокументом удостоверяющем линность (бе  | 3 |
| Цата рождения*<br>Нормативные доку<br>ЭЯ прочитал и принимаю. С<br>Согласие на обработку перси   | Менты<br>согласие на обработку персональ<br>ональных данных*           | Запалнять строго є соответст<br>пробелоє)                                   | еии с бокументом удостоевряющем личность (бе  | a |
| ата рождения*<br>НОРМАТИВНЫЕ ДОКУ<br>О Я прочитал и принимаю. С<br>Согласие на обработку перси   | Менты<br>согласие на обработку персональ<br>ональных данных*           | Запалнять строго е соответст<br>пробелов)                                   | еии с бакументом удостоевряющем линность (бе  | 2 |
| Цата рождения*<br>НОРМАТИВНЫЕ ДОКУІ<br>Э Я прочитал и принимаю. С<br>Согласие на обработку перси | Менты<br>огласие на обработку персональ<br>ональных данных*<br>Перета  | Заполнять строго е соответст<br>пробелое)<br>БНЫХ Данных<br>ЩИТЕ ФАЙЛЫ СЮДа | еии с бокументом убостоверяющем личность (бе  | a |
| Цата рождения*<br>НОРМАТИВНЫЕ ДОКУІ<br>Э Я прочитал и принимаю. С<br>Согласие на обработку перси | Менты<br>согласие на обработку персональ<br>ональных данных*<br>Перета | запалнять строго е соответст<br>пробелое)<br>БНЫХ ДАННЫХ<br>ЩИТЕ ФАЙЛЫ СЮДА | еии с бокументом удостоевряющем личность (бе  | 3 |
| Цата рождения*<br>Нормативные доку<br>О Я прочитал и принимаю. С<br>Согласие на обработку перси  | Менты<br>согласие на обработку персональ<br>ональных данных*<br>Перета | запалнять строго е соответст<br>пробелов)<br>БНЫХ ДВННЫХ<br>ЩИТЕ ФАЙЛЫ СЮДа | еии с бокументом удостоееряющем личность (бе  | 3 |
| Цата рождения*<br>НОРМАТИВНЫЕ ДОКУІ<br>Э Я прочитал и принимаю. С<br>Согласие на обработку перси | Менты<br>согласие на обработку персональ<br>ональных данных*<br>Перета | запалнять строго е соответст<br>пробелое)<br>ыных данных<br>щите файлы сюда | еии с бокументом убостоевряющем личность (бе  | 9 |
| Цата рождения*<br>НОРМАТИВНЫЕ ДОКУІ<br>Э Я прочитал и принимаю. С<br>Согласие на обработку перси | Менты<br>согласие на обработку персональ<br>ональных данных*<br>Перета | запалнять строго е соответст<br>пробелое)                                   | еии с бокументом удостоееряющем личность (бе  | 3 |

Перед тем как нажать кнопку «Зарегистрироваться», необходимо ознакомиться с согласием на обработку персональных данных. Для этого следует нажать на ссылку «Согласие на обработку персональных данных» и после ознакомления с текстом, при согласии, поставить отметку в поле «Я прочитал и принимаю «Согласие на обработку персональных данных».

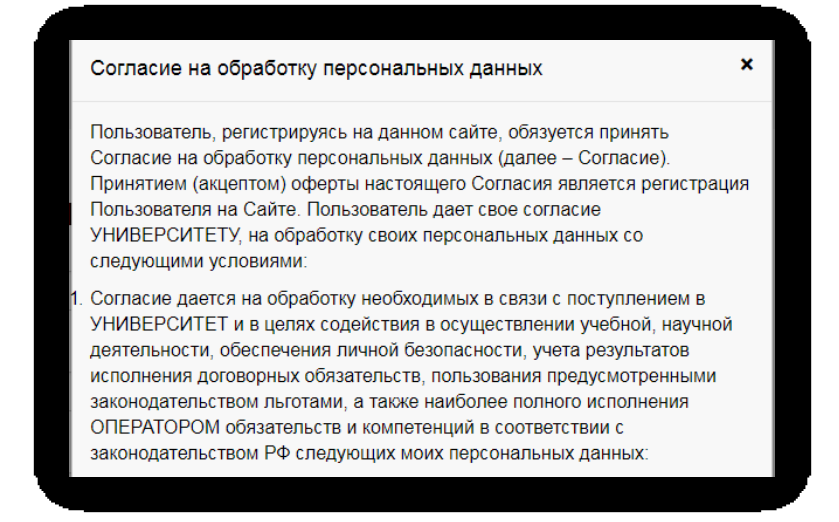

| E-mail*                                                                                                    | Паспортные данные                            |                               |               |
|----------------------------------------------------------------------------------------------------|----------------------------------------------|-------------------------------|---------------|
| abittest282@mail.ru                                                                                                    | • • • •                                      |                               |               |
| Товторите E-mail*                                                                                                    | Паспорт РФ                                   |                               | ~             |
| abittest282@mail.ru                                                                                                    |                                              |                               |               |
|                                                                                                    | Серия                                        | Номер*                        |               |
| Тароль*                                                                                                    | 1252                                         | 852121                        |               |
|                                                                                                    |                                              | 1/                            |               |
| Фамилия*                                                                                                    | Код подразделения                            | Когда выдан*                  | =             |
| Иванов                                                                                                    |                                              |                               |               |
|                                                                                                    | Кем выдан                                    |                               |               |
| 1мя*                                                                                                    | ΥΦΜC                                         |                               |               |
| Петр                                                                                                    | Гражданство*                                 |                               |               |
| _                                                                                                    | Poccua                                       |                               | ~             |
|                                                                                                    |                                              |                               |               |
| лчество<br>Иванович<br>ата рождения*<br>01.02.2002<br>Нормативные документы                                                                                                    | Запалнять строго є соответстви<br>пробелое)  | J с дакументом удостоевряющем | личность (без |
| лчество<br>Иванович<br>ата рождения*<br>01.02.2002<br>Нормативные документы<br>а Я прочитал и принимаю. Согласие на обработку пе                                                                                                    | Заполнять строго е соотеетствии пробелое)    | у с бакументом удостоевряющем | личность (без |
| отчество<br>Иванович<br>Цата рождения*<br>01.02.2002<br>Нормативные документы<br>2 Я прочитал и принимаю. Согласие на обработку пе                                                                                                    | Заполнять строго в соответствии пробелое)    | и с бакументом удостоевряющем | личность (без |
| отчество<br>Иванович<br>1ата рождения*<br>01.02.2002<br>НОРМАТИВНЫЕ ДОКУМЕНТЫ<br>2 Я прочитал и принимаю. Согласие на обработку пе<br>Согласие на обработку персональных данных*                                                                                                    | Запалнять строго є соответстви<br>пробелое)  | и с бакументом убостоверяющем | личность (без |
| отчество<br>Иванович<br>1ата рождения*<br>01.02.2002<br>Нормативные документы<br>2 Я прочитал и принимаю. Согласие на обработку пе<br>Согласие на обработку персональных данных*                                                                                                    | Заполнять строго є соответстви<br>пробелое)  | J с документом удостоевряющем | личность (беа |
| отчество<br>Иванович<br>1ата рождения*<br>01.02.2002<br>Нормативные документы<br>2 Я прочитал и принимаю. Согласие на обработку пе<br>Согласие на обработку персональных данных*                                                                                                    | Заполнять строго е соответствии пробелое)    | J с бокументом удостоевряющем | личность (без |
| Отчество<br>Иванович<br>ата рождения*<br>01.02.2002<br>Нормативные документы<br>а Я прочитал и принимаю. Согласие на обработку пе<br>Согласие на обработку персональных данных*                                                                                                    | Заполнять строго е соотеетствии<br>пробелое) | J с дакументом удостоееряющем | личность (без |
| Отчество<br>Иванович<br>ата рождения*<br>01.02.2002<br>Нормативные документы<br>а Я прочитал и принимаю. Согласие на обработку пе<br>Согласие на обработку персональных данных*                                                                                                    | Заполнять строго є соотеетстви<br>пробелое)  | з с документом удостоееряющем | личность (без |
| Отчество<br>Иванович<br>Цата рождения*<br>01.02.2002<br>Нормативные документы<br>2 Я прочитал и принимаю. Согласие на обработку пе<br>Согласие на обработку персональных данных*                                                                                                    | Запалнять строго є соответстви<br>пробелов)  | з с документом удостоевряющем | личность (без |
| Отчество<br>Иванович<br>Цата рождения*<br>01.02.2002<br>Нормативные документы<br>2 Я прочитал и принимаю. Согласие на обработку пе<br>Согласие на обработку персональных данных*<br>Согласие на обработку персональных данных*                                                                                                    | Заполнять строго є соответстви<br>пробелое)  | з с бокументом убостоевряющем | личность (без |
| Отчество<br>Иванович<br>Цата рождения*<br>01.02.2002<br>НОРМАТИВНЫЕ ДОКУМЕНТЫ<br>2 Я прочитал и принимаю. Согласие на обработку пе<br>Согласие на обработку персональных данных*<br>Согласие на обработку персональных данных*                                                                                                    | заполнять строго е соответствии<br>пробелое) | 2 с бокументом удостоевряющем | личность (без |
| Отчество<br>Иванович<br>Цата рождения*<br>01.02.2002<br>НОРМАТИВНЫЕ ДОКУМЕНТЫ<br>2 Я прочитал и принимаю. Согласие на обработку пе<br>Согласие на обработку персональных данных*<br>Согласие на обработку персональных данных*<br>Согласие на обработку персональных данных*<br>Согласие на обработку персональных данных*<br>Согласие на обработку персональных данных* | Заполнять спрово е соответствии пробелое)    | 2 с бокументом убостоевряющем | личность (без |
| Ливанович<br>Иванович<br>Цата рождения*<br>01.02.2002<br>НОРМАТИВНЫЕ ДОКУМЕНТЫ<br>2 Я прочитал и принимаю. Согласие на обработку пе<br>Согласие на обработку персональных данных*<br>Согласие на обработку персональных данных*                                                                                                    | Заполнять строго е соответствии пробелое)    | 2 с бокументом убостоверяющем | личность (без |
| Ливанович<br>Иванович<br>Цата рождения*<br>01.02.2002<br>Нормативные документы<br>а Я прочитал и принимаю. Согласие на обработку пе<br>Согласие на обработку персональных данных*<br>Согласие на обработку персональных данных*<br>Согласие на обработку персональных данных*<br>Согласие на обработку персональных данных*                                              | Заполнять строго е соответствии пробелое)    | и с бокументом убостоверяющем | личность (без |

После внесения личных данных абитуриента необходимо нажать кнопку «Зарегистрироваться». В результате поступающий попадает в личный кабинет, где может подать заявление на поступление в электронном виде и внести информацию об индивидуальных достижениях.

Для завершения регистрации может потребоваться подтвердить e-mail. Код подтверждения отправляется на почту, указанную при регистрации.

|                                   | <u>Петр Иванов</u>                        | <u>Выход</u> |
|-----------------------------------|-------------------------------------------|--------------|
| Для завершения р                  | регистрации необходимо подтвердить email. |              |
| Код подтверждения*                |                                           |              |
| Отправить новый код на мой email. |                                           |              |
| Подтвердить                       |                                           |              |
|                                   |                                           |              |

Если поступающий вышел из личного кабинета, он может войти в него повторно, внеся свой e-mail и пароль в соответствующие поля. Если пользователь войдет в Личный кабинет абитуриента в период, когда приемная кампания не проводится (согласно настройкам, нет активных Приемных кампаний), он не сможет подать заявление – будет доступно только заполнение личных данных в Анкете.

# Заполнение анкеты

Для заполнения анкеты необходимо нажать кнопку «Заполнить анкету».

|   |                                                                                                 | <u>[</u>         | <u>Іетр Иванов</u> | <u>Выход</u> |
|---|-------------------------------------------------------------------------------------------------|------------------|--------------------|--------------|
|   |                                                                                                 | Анкета           | Подать заяв        | пение        |
| 1 | Заполните анкету                                                                                | Заполнить анкету |                    |              |
| 2 | Выберите направления для поступления (максимум 3)                                               |                  |                    |              |
| 3 | Когда заявление проверят и примут или отклонят, вы получите<br>уведомление по электронной почте |                  |                    |              |
|   |                                                                                                 |                  |                    |              |
|   |                                                                                                 |                  |                    |              |

После этого будет автоматически произведен переход на форму заполнения данных. Анкета включает 5 блоков: «Основные данные», «Паспортные данные», «Адрес постоянной регистрации», «Прочее», «Скан-копии документов».

В блоке «Основные данные» указывается информация о поступающем: имя, фамилия, отчество, дата рождения и т.д.. Часть полей в этом блоке заполнена данными, введенными при регистрации поступающего в личном кабинете.

|                                                        |   | <u>Петр Иванов</u> Вых  |
|--------------------------------------------------------|---|-------------------------|
|                                                        |   | Анкета Подать заявление |
| Основные данные                                        |   |                         |
| Email*                                                 |   | Φοτο                    |
| abittes310@mail.ru                                     |   |                         |
| Фамилия*                                               |   |                         |
| Иванов                                                 |   |                         |
| Mwa*                                                   |   | Перетаците файлы сюла   |
| Петр                                                   |   | перетащите фампы сюда   |
| Q                                                      |   |                         |
| Иванович                                               |   |                         |
| Пол:* О Мужской О Женский                              |   | Выбрать файл 🝃 Выбрать  |
| Дата рождения                                          |   | СНИЛС                   |
| 01.02.2002                                             |   |                         |
| Место рождения                                         |   | Гражданство             |
|                                                        |   | Россия                  |
| Изучаемый иностранный язык                             |   | Основной телефон*       |
| Выберите язык                                          | ~ | +7                      |
|                                                        |   |                         |
| Это поле булет эзполнено после переой полечи завосочно |   |                         |

В блоке «Основные данные» указываются:

- адрес электронной почты;
- фамилия;
- имя;
- отчество (не обязательно);
- пол;
- дата рождения;
- место рождения (не обязательно);
- фото (не обязательно);
- изучаемый иностранный язык (не обязательно);
- СНИЛС (обязательность заполнения поля регулируется настройками приемной кампании);
- гражданство;
- номер телефона для связи (основной и дополнительный);
- уникальный код, присвоенный поступающему на этапе регистрации это поле не заполняется, т.к. уникальный код присваивается поступающему автоматически после проверки его заявления модератором.

Обязательные для заполнения поля отмечены «звездочкой».

**Блок «Паспортные данные»** заполняется автоматически на основании данных, внесенных при регистрации. Если какие-то сведения были внесены неверно (например, была допущена опечатка), нужно нажать кнопку «Редактировать» и исправить допущенные ошибки.

| Паспорт | ные данные |               |           |                   |             | Добавить                                        |
|---------|------------|---------------|-----------|-------------------|-------------|-------------------------------------------------|
|         |            |               | Рекви     | ізиты документа   |             |                                                 |
| Серия   | Номер      | Тип документа | Кем выдан | Код подразделения | Когда выдан | Действия                                        |
| 1252    | 852121     | Паспорт РФ    | УФМС      | 111-111           | 01.07.2020  | <ul><li>Редактировати</li><li>Удалить</li></ul> |

Если у поступающего имеется еще один документ, удостоверяющий личность, помимо того, что был указан при регистрации, нужно нажать кнопку «Добавить» и заполнить поля в открывшейся форме:

- тип документа;
- серия;
- номер;
- код подразделения;
- когда выдан;
- кем выдан.

Для сохранения внесенных данных нажать кнопку «Сохранить».

| Создать           | 1            | × |
|-------------------|--------------|---|
|                   |              |   |
|                   |              |   |
| Тип документа*    |              | _ |
| Паспорт РФ        | ~            | r |
| Серия             | Номер*       |   |
| 1010              | 101010       |   |
| Код подразделения | Когда выдан* |   |
| 111-111           | 01.02.2019   |   |
| Кем выдан         |              |   |
| X@MC              |              |   |
|                   | Сохранить    |   |
|                   |              | _ |

Для сохранения внесенных изменений нажать кнопку «Сохранить».

Внимание! Паспортные данные вносятся строго в соответствии с паспортом.

Если документ был добавлен по ошибке, его можно удалить, нажав кнопку «Удалить» напротив него.

В блоке «Адрес постоянной регистрации» вносится информация об адресе постоянной регистрации поступающего. Если в блоке «Адрес постоянной регистрации» в поле «Страна» указана Россия, то данные по умолчанию указываются на основе адресного классификатора:

• регион – указывается обязательно;

• район – не является обязательным для заполнения и, как правило, указывается для некрупных населенных пунктов (село, поселок городского типа, деревня и т.д.);

• город – поле не является обязательным для заполнения, заполняется только в том случае, если адрес расположен в городе;

• населенный пункт – поле не является обязательным для заполнения; в данном поле указываются наименования сел, деревень, поселков, садовых товариществ и других населенных пунктов.

Если поле «Страна» указана не Россия, то необходимо заполнить поля «Населенный пункт», «Улица», «Дом»; данные вносятся в свободной форме.

Если с помощью адресного классификатора адрес регистрации найти не получается, то необходимо поставить отметку в поле «Не нашел свой адрес в адресном классификаторе» и ввести данные вручную. При установленной отметке «Не нашел свой адрес в адресном классификаторе» обязательно нужно указать номер дома, корпус (если имеется), квартиру (если многоквартирный дом) и индекс.

Примечание. Если при сохранении Анкеты возникают проблемы с сохранением адресных данных, необходимо убедиться, что КЛАДР заполнен в «1С:Университет ПРОФ».

|                      |                         |            | · · · · · · · · · · · · · · · · · · · |
|----------------------|-------------------------|------------|---------------------------------------|
| Без определенн       | юго места жительства: 🛛 | Улица: *   | Пушкина                               |
| Страна: *            | Россия -                | Дом: *     | 23                                    |
| Регион: *            | Ставропольский край     | Корпус:    | 1                                     |
| Район:               |                         | Квартира:  | 12                                    |
| Город:               | Ставрополь              | Индекс:    | 355000                                |
| Населенный<br>пункт: |                         | Не нашёл с | вой адрес в адресном <                |

**Блок «Адрес проживания»** заполняется аналогично блоку «Адрес постоянной регистрации». Если адрес постоянной регистрации совпадает с адресом проживания, можно установить «галочку» «Заполнить из адреса по прописке» (в этом случае поля блока «Адрес проживания» становятся недоступными для редактирования).

| Адрес постоянной регис                   | трации                                   |                     |                                         |
|------------------------------------------|------------------------------------------|---------------------|-----------------------------------------|
| Без определенн                           | ного места жительства: 🛛                 | Улица: *            | Пушкина ул 👻                            |
| Страна: *                                | Россия -                                 | Дом: *              | 23                                      |
| Регион: *                                | Ставропольский край                      | Корпус:             | 1                                       |
| Район:                                   | Нет района 👻                             | Квартира:           | 12                                      |
| Город:                                   | Ставрополь × +                           | Индекс:             | 355000                                  |
| Населенный<br>пункт:                     | Нет населенного пункта 👻                 | Не нашёл            | свой адрес в адресном<br>классификаторе |
| Адрес проживания                         |                                          |                     | Заполнить из адреса по прописке         |
| Без определенн                           | ного места жительства:                   | Улица: *            | Выберите улицу 👻                        |
| Страна: *                                | Россия *                                 | Дом: *              |                                         |
| Регион: *                                | Выберите регион 👻                        | Корпус:             |                                         |
| _ ~                                      | Нет района                               | Квартира:           |                                         |
| Район:                                   |                                          |                     |                                         |
| Район:<br>Город:                         | Нет города 🗸 👻                           | Индекс:             |                                         |
| Район:<br>Город:<br>Населенный<br>пункт: | Нет города 👻<br>Нет населенного пункта 👻 | Индекс:<br>Не нашёл | свой адрес в адресном<br>классификаторе |

В блоке «Данные родителей или законных представителей» может быть внесена информация о родителях или законных представителях поступающего. Для этого нужно нажать кнопку «Добавить» и заполнить поля открывшейся формы (поля, обязательные для заполнения, отмечены «звездочкой»).

| Данные родителей или законных представителей Добавить     |  |  |  |  |  |
|-----------------------------------------------------------|--|--|--|--|--|
| Степень родства ФИО Телефон Серия паспорта Номер паспорта |  |  |  |  |  |
| Ничего не найдено.                                        |  |  |  |  |  |

| devin hores is       |                        |   |                                |              |   |
|----------------------|------------------------|---|--------------------------------|--------------|---|
| Основные данные      |                        |   |                                |              |   |
| Степень родства*     |                        |   |                                |              |   |
| Мать                 |                        |   |                                |              | ~ |
| Email                |                        |   | Дата рождения*                 |              |   |
| 123@melLru           |                        |   | 02.02.1979                     |              | = |
| фамилия              |                        |   | Место покления                 |              |   |
| Петрова              |                        |   | место рождения                 |              |   |
| Mws*                 |                        |   | CHMBC                          |              |   |
| Илина                |                        |   | Grinnic                        |              |   |
| Отчество             |                        |   |                                |              |   |
| Изановна             |                        |   | Гражданство                    |              |   |
| Dog:* OMvern         | ой 🦲 Женский           |   | Courseuol Tabata               | au <b>*</b>  | * |
| That: Only have      |                        |   | Основном телеф                 |              |   |
|                      |                        |   | */(111)111-11-11               | Tatathau     |   |
|                      |                        |   | дополнительный                 | телефон      |   |
|                      |                        |   |                                |              |   |
| Адрес постоянной рег | истрации               |   |                                |              |   |
| Без определенн       | ого места 🗆            |   | Улица: *                       | Улица"       |   |
| жительства:          |                        |   |                                | Пушкина ул 👻 |   |
| Страна: *            | Страна*                |   | Deve •                         |              |   |
| -                    | Россия                 | - | LOW:                           | 23           |   |
|                      |                        |   | Καρηνα:                        |              |   |
| Penioh: *            | негион                 | - |                                | 1            |   |
|                      | Ставропольский край    | - | Квартира:                      | 12           |   |
| Район:               | Район                  |   |                                |              |   |
|                      | Нет района             | - | Индекс:                        | 355000       |   |
|                      |                        |   | Lie                            |              |   |
| Город:               | Город                  | - | те нашел свой<br>адресном козо | гадрес в 🖸   |   |
|                      | Ставрополь ×           | - | адресном клас                  |              |   |
| Населенный           | Населенный пункт       |   |                                |              |   |
| пункт:               | Нет населенного пункта | - |                                |              |   |
|                      | The mean and spinste   |   |                                |              |   |
| Паспортные данные    |                        |   |                                |              |   |
| Тип документа*       |                        |   |                                |              |   |
| Паспорт РФ           |                        |   |                                |              | ~ |
| Cenus                |                        |   | Howen*                         |              |   |
| 1797                 |                        |   | 121212                         |              |   |
|                      |                        |   |                                |              |   |
| Код подразделения    |                        |   | Когда выдан*                   |              |   |
| 111-111              |                        |   | 01.03.2021                     |              | Ĭ |
|                      |                        |   |                                |              |   |
| Кем выдан            |                        |   |                                |              |   |
| Кем выдан            |                        |   |                                |              |   |
| Кем выдан<br>УФМС    |                        |   |                                |              |   |

Для сохранения внесенных данных нажать кнопку «Сохранить».

В дальнейшем можно изменить внесенные данные (кнопка «Редактировать») или удалить их (кнопка «Удалить»).

| Данные родителей или законных представителей Добавить |                        |                  |                |                |                                                 |  |  |
|-------------------------------------------------------|------------------------|------------------|----------------|----------------|-------------------------------------------------|--|--|
| Степень родства                                       | ΟΝΦ                    | Телефон          | Серия паспорта | Номер паспорта | Действия                                        |  |  |
| Мать                                                  | Петрова Ирина Ивановна | +7(111)111-11-11 | 1232           | 121212         | <ul><li>Редактировать</li><li>Удалить</li></ul> |  |  |

В случае, если поступающему необходимо общежитие, в **блоке** «**Прочее**» следует поставить отметку в поле «Нуждаемость в общежитии».

| Прочее                   |  |
|--------------------------|--|
| Нуждаемость в общежитии: |  |
|                          |  |

После внесения всех данных в анкету необходимо в блоке «Скан-копии документов» прикрепить копию первой страницы паспорта; копия страницы сведений о регистрации не обязательна к прикреплению и может быть загружена по желанию поступающего. Набор требуемых и обязательных скан-копий может отличаться в зависимости от настроек Личного кабинета поступающего (см. выше).

| Скан-копии документ                                 | 80                                                                           |               |
|-----------------------------------------------------|------------------------------------------------------------------------------|---------------|
| Разворот паспорта<br>с отметками о<br>регистрации   | Перетащите файлы сюда                                                        |               |
|                                                     | Выбрать файлы<br>Максимиальный размер помпоженного файла: 2М                 | 🖅 Выбрать     |
| Разворот паспорта<br>с персональными<br>данными*    | screenshot 7.jpg<br>(1.83 MB)                                                |               |
|                                                     | 🕼 screenshot 7.jpg 🏦 Отчистить<br>Максимальный размер припоженного файла: 2М | 🚍 Выбрать     |
| Согласие на<br>обработку<br>персональных<br>данных* | screenshot 22.lpg                                                            |               |
|                                                     | Выбрано файлов: 1<br>Максимальный размер приложенного файла: 2М              | 🚍 Выбрать     |
| Нормативные д<br>Я прочитал и приним                | ОКУМЕНТЫ<br>аю. Согласие на обработку персональных данных                    |               |
|                                                     |                                                                              | Отмена Сохран |

После заполнения данных необходимо нажать кнопку «Сохранить». Если ошибок не обнаружено, появится сообщение о том, что анкета сохранена на портале.

| ſ |                             | Петр Ива     | анов <u>Выход</u> |
|---|-----------------------------|--------------|-------------------|
|   |                             | Анкета Подат | ь заявление       |
|   | Анкета сохранена на портале |              |                   |
|   |                             |              |                   |

После сохранения анкеты поступающему будет доступна возможность подачи заявления. Процедура подачи заявления описана ниже.

# Подача заявления

Для подачи заявления на поступление в личном кабинете необходимо перейти по ссылке «Подать заявление». Появится окно, в котором следует выбрать приемную кампанию (бакалавриат, магистратура и т.д.), и нажать кнопку «Подать заявление».

|        | ~       |
|--------|---------|
| Отмена | Выбрать |
|        | Отмена  |

При подаче заявления поступающему доступны для заполнения следующие разделы:

- «Образование»;
- «Льготы и преимущественные права»;
- «Направления подготовки»;
- «Вступительные испытания»;
- «Индивидуальные достижения»;
- «Сканы документов»;
- «Комментарий».

*Примечание.* Раздел «Вступительные испытания» может отсутствовать при соответствующих настройках приемной кампании на Портале (см. выше).

Рекомендуется заполнять данные разделы в перечисленном выше порядке. В первую очередь вносятся данные о предыдущем образовании и льготах и преимущественных правах (если таковые имеются).

|                               |                                |                           |                            |                                         |                     | Петр         | Иванов    | Выхо     |
|-------------------------------|--------------------------------|---------------------------|----------------------------|-----------------------------------------|---------------------|--------------|-----------|----------|
|                               |                                |                           |                            | Анкета                                  | Бакалавр            | иат/специалі | итет 2020 | • :      |
| Л⊧<br>Образование преиму<br>г | оготы и<br>щественные<br>права | Направления<br>подготовки | Вступительные<br>испытания | Индивидуальные<br>достижения            | Сканы<br>документов | Комментарий  | Подать з  | аявление |
| Сведения об образован         | ии                             |                           |                            |                                         |                     |              |           |          |
| Уровень<br>образования: *     | Среднее об                     | бщее                      | *                          | Наименование<br>учебного                |                     |              |           |          |
| Тип документа: *              |                                |                           | Ŧ                          | заведения.<br>Дата выдачи: *            |                     |              |           |          |
| Серия<br>документа:           |                                |                           |                            | Год окончания<br>ОУ: *                  |                     |              |           |          |
| Номер<br>документа: *         |                                |                           |                            | Вид<br>предоставленного<br>документа: * | копия               |              |           |          |
|                               |                                |                           |                            |                                         |                     |              |           |          |

# Заполнение данных об имеющемся образовании

В первую очередь необходимо внести данные о ранее полученном образовании в разделе «Образование». Необходимо указать:

- уровень образования;
- тип документа об образовании;
- серию документа об образовании (если есть);
- номер документа об образовании;
- наименование учебного заведения, которое окончил поступающий;
- дату выдачи документа об образовании;
- год окончания образовательного учреждения.

Вид предоставленного документа по умолчанию – копия, вид документа не редактируется.

После внесения всех необходимых данных нажать кнопку «Сохранить».

|                        |                                    |                           |                           | Анкета                                           | Бакалавриат/специали            | итет 2020-      |
|------------------------|------------------------------------|---------------------------|---------------------------|--------------------------------------------------|---------------------------------|-----------------|
| Образование пре        | Льготы и<br>имущественные<br>права | Направления<br>подготовки | Вступительнь<br>испытания | іе Индивидуальные<br>достижения                  | Сканы Комментарий<br>документов | Подать заявлени |
| Сведения об образо     | вании                              |                           |                           |                                                  |                                 |                 |
| Уровен<br>образования: | ь Среднее обі                      | щее                       | ~                         | Наименование<br>учебного                         | Лицей №25                       |                 |
| Тип документа:         | * Аттестат                         |                           | ~                         | заведения: *<br>Дата выдачи: *                   | 01.07.2020                      |                 |
| Сери:<br>документа     | я                                  |                           |                           | Год окончания                                    | 2020                            |                 |
| Номер<br>документа:    | *                                  | i45                       |                           | ОУ: *<br>Вид<br>предоставленного<br>документа: * | копия                           |                 |

Добавление информации о льготах и преимущественных правах (заполнение не обязательно)

Добавление информации о льготах и преимущественных правах не обязательно и может потребоваться в некоторых случаях.

|                                                                                                    |                                                                                                    |                                                        |                                      |                           | Анкета Р                                                     | акалавриат/специа                       | питет 2020                                 |
|----------------------------------------------------------------------------------------------------|----------------------------------------------------------------------------------------------------|--------------------------------------------------------|--------------------------------------|---------------------------|--------------------------------------------------------------|-----------------------------------------|--------------------------------------------|
|                                                                                                    |                                                                                                    |                                                        |                                      |                           | , and a                                                      | акаларрианспециа                        | 50000                                      |
| Образование пре                                                                                                    | Льготы и<br>имущественные<br>права                                                                                                    | Чаправления<br>подготовки                              | Вступитель<br>испытани               | ные Индиви<br>1я дост     | дуальные Сканы<br>ижения документ                            | ов Комментарий П                        | одать заявлени                             |
| Целевые <i>µ</i>                                                                                                    | договора                                                                                                    |                                                        |                                      |                           |                                                              |                                         |                                            |
| По квоте целевог                                                                                                    | о приёма                                                                                                    |                                                        |                                      |                           |                                                              |                                         | Добавить                                   |
|                                                                                                    |                                                                                                    |                                                        |                                      |                           | Подтвержд                                                    | ающий документ                          |                                            |
| Направ                                                                                                    | ляющая организаци                                                                                                    | 19                                                     |                                      |                           |                                                              |                                         |                                            |
| Направ.<br>Наименование о                                                                                                    | ляющая организаци<br>рганизации                                                                                                    | 19                                                     | Серия                                | Номер                     | Дата выдачи                                                  | Кем выдано                              | Действи                                    |
| Направ<br>Наименование о<br>Ничего не найден<br>ОСТУПЛЕН                                                                                                    | пяющая организаци<br>рганизации<br>о.<br>НИЕ без во                                                                                         | ступите                                                | <sup>Серия</sup><br>Эльнь            | номер                     | Дата выдачи<br>Таний                                         | Кем выдано                              | Действ                                     |
| Направ<br>Наименование о<br>Ничего не найден<br>ОССТУПЛЕН<br>Имеется право на                                                                                   | пяющая организаци<br>рганизации<br>о.<br>НИЕ без вс<br>а поступление без вс                                                                 | ия<br>СТУПИТ (<br>тупительных и                        | Серия<br>СЛЬНЫ<br>колытаний          | номер<br>IX ИСПЬ          | Дата выдачи<br>ІТАНИЙ                                        | Кем выдано                              | Действи                                    |
| Направ.<br>Наименование о<br>Ничего не найден<br>ОССТУПЛЕН<br>Имеется право на                                                                                  | пяющая организаци<br>рганизации<br>о.<br>НИЕ без вс<br>а поступление без вс<br>Олимпиада                                                    | ия<br>СТУПИТ (<br>тупительных и                        | Серия<br>СПЪНЬ<br>Спытаний           | номер                     | Дата выдачи<br>ПТАНИЙ<br>Подтверждающи                       | Кем выдано                              | Действи                                    |
| Направл<br>Наименование ор<br>Ничего не найден<br>ПОСТУПЛЕН<br>Имеется право на<br>Наименование ор                                                              | ляющая организаци<br>рганизации<br>о.<br>НИЕ без вс<br>а поступление без вс<br>Олимпиада<br>пимпиады                                        | ия<br>СТУПИТС<br>тупительных и<br>Год                  | Серия<br>СЛЬНЬ<br>испытаний<br>Серия | номер<br>IX ИСПЬ<br>Номер | Дата выдачи<br>Паний<br>Подтверждающи<br>Дата выдачи         | Кем выдано                              | Действи<br>Добавить<br>Действи             |
| Направ.<br>Наименование о<br>Ничего не найден                                                                                                    | пяющая организаци<br>рганизации<br>о.<br>НИЕ без вс<br>а поступление без вс<br>Олимпиада<br>пимпиады<br>о.                                  | ия<br>СТУПИТС<br>тупительных и<br>Год                  | Серия<br>Серия<br>Спытаний<br>Серия  | номер<br>IX ИСПЬ<br>Номер | Дата выдачи<br>Паний<br>Подтверждающи<br>Дата выдачи         | Кем выдано<br>ій документ<br>Кем выдано | Действи<br>Добавить<br>Действи             |
| Направл<br>Наименование ор<br>Ничего не найден<br>«<br>ПОСТУПЛЕН<br>Имеется право на<br>Наименование ор<br>Ничего не найден<br>«                                | пяющая организация<br>рганизации<br>о.<br>НИЕ без вс<br>Олимпиада<br>пимпиады<br>о.                                                         | ия<br>СТУПИТС<br>тупительных и<br>Год                  | Серия<br>Сльньный<br>Серия           | Номер<br>IX ИСПЬ<br>Номер | Дата выдачи<br>ПСАНИЙ<br>Подтверждающи<br>Дата выдачи        | Кем выдано<br>ий документ<br>Кем выдано | Действі<br>Добаєить<br>Действи             |
| Направл<br>Наименование о<br>Ничего не найден<br>ПОСТУПЛЕН<br>Имеется право на<br>Наименование о<br>Ничего не найден<br>Имеются отличит                         | пяющая организаци<br>рганизации<br>о.<br>НИЕ без ВС<br>а поступление без вс<br>Олимпиада<br>пимпиады<br>о.                                  | ия<br>СТУПИТС<br>тупительных и<br>Год<br>я поступления | Серия<br>Сльтаний<br>Серия           | Номер<br>IX ИСПЬ<br>Номер | Дата выдачи<br>Патаний<br>Подтверждающи<br>Дата выдачи       | Кем выдано                              | Действи<br>Добавить<br>Действи             |
| Направ.<br>Наименование од<br>Ничего не найден<br><b>ПОСТУПЛЕН</b><br>Имеется право на<br>Наименование од<br>Ничего не найден<br>«<br>ВБГОТЫ<br>Имеются отличит | пяющая организаци<br>рганизации<br>о.<br>НИЕ без ВС<br>а поступление без вс<br>Олимпиада<br>пимпиады<br>о.<br>ельные признаки для<br>льгота | я поступления                                          | Серия<br>Серия<br>Серия              | номер                     | Дата выдачи<br>ПОДТВЕРЖДАЮЩИ<br>Дата выдачи<br>Подтверждающи | Кем выдано<br>ий документ<br>Кем выдано | Действи<br>Добавить<br>Действи<br>Добавить |

При поступлении по квоте целевого приема

При поступлении по квоте целевого приема необходимо:

1. Нажать кнопку «Добавить» в области «Целевые договора».

| Целевые договора         |       |       |             |                |          |
|--------------------------|-------|-------|-------------|----------------|----------|
| По квоте целевого приёма |       |       |             |                | Добавить |
| Направляющая организация |       |       | Подтвержд   | ающий документ |          |
| Наименование организации | Серия | Номер | Дата выдачи | Кем выдано     | Действия |
| Ничего не найдено.       |       |       |             |                |          |
| 4                        |       |       |             |                | Þ        |
|                          |       |       |             |                |          |

2. В открывшейся форме в поле «Наименование организации» внести наименование организации целевого приема.

3. В полях «Серия» и «Номер» внести серию и номер подтверждающего документа о направлении на целевое обучение.

Примечание. Если серии в документе нет, в поле «Серия» надо поставить почерк (-).

4. В поле «Тип документа» по умолчанию указано значение «Целевое направление». При необходимости можно выбрать другой тип документа из выпадающего списка.

5. В поле «Дата выдачи» указать дату выдачи подтверждающего документа.

6. В поле «Кем выдано» указать, кем выдан подтверждающий документ.

7. Чтобы добавить скан-копию подтверждающего документа (это обязательно), нажать кнопку «Выбрать» в поле с текстом «Выбрать файлы» и добавить файл скан-копии.

| паименование организ | ации *           |                                        |                                         |
|----------------------|------------------|----------------------------------------|-----------------------------------------|
| 000 "Орбита"         |                  |                                        |                                         |
| Серия *              | Номер*           | Тип документа *                        | Дата выдачи *                           |
| -                    | 121212           | Целевое направление 🗸                  | 17.11.2020                              |
| <ем выдано *         |                  |                                        |                                         |
| ООО "Орбита"         |                  |                                        |                                         |
| Скан-копии подтвержд | ающего документа |                                        |                                         |
|                      |                  |                                        |                                         |
|                      | Перетащите о     | файлы сюда …                           |                                         |
| Выбрать файлы        | Перетащите о     | файлы сюда …                           | 🚔 Выбрать                               |
| Выбрать файлы        | Перетащите       | файлы сюда<br>Максимальный размер приз | <b>— Выбрать</b><br>1оженного файла: 2М |

8. Для сохранения внесенных данных нажать кнопку «Добавить».

| <sup>,</sup> едактировать |                          |                                                        |                                      |
|---------------------------|--------------------------|--------------------------------------------------------|--------------------------------------|
| Наименование орга         | низации *                |                                                        |                                      |
| ООО "Орбита"              |                          |                                                        |                                      |
| Серия *                   | Номер*                   | Тип документа *                                        | Дата выдачи *                        |
| -                         | 121212                   | Целевое направления 🗸                                  | 17.11.2020                           |
| (ем выдано *              |                          |                                                        |                                      |
| ООО "Орбита"              |                          |                                                        |                                      |
| Скан-копии полтвер        | жлающего документа       |                                                        |                                      |
| screensh<br>(308.1        | юt 24.jpg<br>вз кв)<br>Q |                                                        |                                      |
| screenshot 24.jpg         |                          |                                                        | 🛱 Отчистить 🛛 🚔 Выбрать              |
|                           |                          | Максимальный размер пр                                 | иложенного файла: 2М                 |
|                           |                          | Список допустимых форм<br>"doc", "docx", "pdf", "bmp", | атов файлов: "png", "jpg",<br>"jpeg" |
|                           |                          |                                                        |                                      |

После добавления информации данные можно редактировать или удалить с помощью соответствующих кнопок, а также скачать прикрепленный документ.

| Добавить           Добавить           Направляющая организация         Подтверждющий документ           Наименование организации         Серия         Номер         Дата выдачи         Кем выдано         Действия           000 "Орбита"         -         121212         17.11.2020         000 "Орбита"         ± Склекать<br>> Релактировать | Целевые договора         |       |        |             |                  |                                                                              |
|----------------------------------------------------------------------------------------------------|--------------------------|-------|--------|-------------|------------------|------------------------------------------------------------------------------|
| Направляющая организация         Подтверждающий документ           Наименование организации         Серия         Номер         Дата выдачи         Кем выдано         Действия           ООО "Орбита"         -         121212         17.11.2020         ООО "Орбита"         ± Скачать<br>> Резактировать<br>> Удалить                          | По квоте целевого приёма |       |        |             |                  | Добавить                                                                     |
| Наименование организации         Серия         Номер         Дата выдачи         Кем выдано         Действия           ООО "Орбита"         -         121212         17.11.2020         ООО "Орбита"         ± Скачать<br>> Редактировать<br>> Удатить                                                                                             | Направляющая организация |       |        | Подтвер     | ждающий документ |                                                                              |
| ООО "Орбита" - 121212 17.11.2020 ООО "Орбита" + Скачать<br>У Редактировать<br>У Удалить                                                                                                    | Наименование организации | Серия | Номер  | Дата выдачи | Кем выдано       | Действия                                                                     |
|                                                                                                    | ООО "Орбита"             | -     | 121212 | 17.11.2020  | ООО "Орбита"     | <ul><li><b>±</b> Скачать</li><li>✓ Редактировать</li><li>✗ Удалить</li></ul> |

# Поступление без вступительных испытаний

Согласно действующему Порядку приема, право на прием без вступительных испытаний имеют:

«...1) победители и призеры заключительного этапа всероссийской олимпиады школьников (далее - победители и призеры всероссийской олимпиады), члены сборных команд Российской Федерации, участвовавших в международных олимпиадах по общеобразовательным предметам и сформированных в порядке, установленном федеральным органом исполнительной власти, осуществляющим функции по выработке государственной политики и нормативно-правовому регулированию в сфере образования (далее - члены сборных команд Российской Федерации), по специальностям и (или) направлениям подготовки, соответствующим профилю всероссийской олимпиады школьников или международной олимпиады, - в течение 4 лет, следующих за годом проведения соответствующей олимпиады <1>;

2) победители и призеры IV этапа всеукраинских ученических олимпиад, члены сборных команд Украины, участвовавших в международных олимпиадах по общеобразовательным предметам, по специальностям и (или) направлениям подготовки, соответствующим профилю всеукраинской ученической олимпиады или международной олимпиады, - в течение 4 лет, следующих за годом проведения соответствующей олимпиады, если указанные победители, призеры и члены сборных команд относятся к числу лиц, указанных в части 3.1 статьи 5 Федерального закона N 84-ФЗ <21>; (в ред. Приказов Минобрнауки России от 30.11.2015 N 1387, от 29.07.2016 N 921)

3) чемпионы и призеры Олимпийских игр, Паралимпийских игр и Сурдлимпийских игр, чемпионы мира, чемпионы Европы, лица, занявшие первое место на первенстве мира, первенстве Европы по видам спорта, включенным в программы Олимпийских игр, Паралимпийских игр и Сурдлимпийских игр (далее - чемпионы (призеры) в области спорта), по специальностям и (или) направлениям подготовки в области физической культуры и спорта <1>.»

Если у абитуриента есть право на поступление без вступительных испытаний, то при работе в личном кабинете необходимо:

В разделе «Льготы и преимущественные права» в области «Поступление без вступительных испытаний» нажать кнопку «Добавить».

| юступление оез во                                              | JIYIIII                 | יוסחסוני |       | папии       |            |          |  |
|----------------------------------------------------------------|-------------------------|----------|-------|-------------|------------|----------|--|
| Имеется право на поступление без вступительных испытаний Добае |                         |          |       |             |            |          |  |
| Олимпиада                                                      | Подтверждающий документ |          |       |             |            |          |  |
| Наименование олимпиады                                         | Год                     | Серия    | Номер | Дата выдачи | Кем выдано | Действия |  |
| Ничего не найдено.                                             |                         |          |       |             |            |          |  |
| 4                                                              |                         |          |       |             |            |          |  |

1. В открывшейся форме в поле «Доступные олимпиады» выбрать олимпиаду, победителем или призером которой является абитуриент.

Примечание. Список олимпиад формируется в соответствии с данными из «1С:Университет ПРОФ». В списке отображаются олимпиады, для которых в табличной части справочника «Олимпиады» в «1С:Университет ПРОФ» указаны учебные планы той приемной кампании, которую выбрал абитуриент.

| Создать                                                    |        |                                                              |                                                           | ×                              |
|------------------------------------------------------------|--------|--------------------------------------------------------------|-----------------------------------------------------------|--------------------------------|
| Доступные олимпиады *                                      |        |                                                              | Класс *                                                   | Олимпиада *                    |
| Всероссийская олимпиада по математике                      |        | ~                                                            | Select 💌                                                  | Select 💌                       |
|                                                            |        |                                                              | Необходимо<br>заполнить<br>«Класс».                       |                                |
| Особая отметка *                                           |        | Тип документа *                                              |                                                           |                                |
| Select                                                     | *      | Select                                                       |                                                           | *                              |
| Серия * Номер *                                            |        |                                                              | Дата выдачи *                                             | i                              |
| Скан-копии подтверждающего документа Перетан Выбрать файлы | щите ф | айлы сюда .                                                  | •••                                                       | Выбрать                        |
|                                                            |        |                                                              |                                                           | 1 7 214                        |
|                                                            |        | максимальныи ра<br>Список допустимь<br>"doc", "docx", "pdf", | змер приложенного<br>ых форматов файло<br>, "bmp", "jpeg" | фаила: 214<br>в: "png", "jpg", |
|                                                            |        |                                                              |                                                           | Добавить                       |

2. В поле «Класс» выбрать из выпадающего списка класс олимпиады (соответствует информации об олимпиаде в «1С:Университет ПРОФ»).

3. В поле «Год» выбрать год проведения олимпиады (соответствует информации об олимпиаде в «1С:Университет ПРОФ»).

4. В поле «Особая отметка» выбрать особую отметку, дающую право на поступление без вступительных испытаний.

5. В поле «Тип документа» выбрать тип документа, подтверждающего результат олимпиады.

Примечание. Можно начать вводит название типа документа с клавиатуры в поле «Тип документа» – тогда в списке будут показаны только документы, название которых начинается с введенных символов.

| Создать                      |               |                                                                              | ×             |
|------------------------------|---------------|------------------------------------------------------------------------------|---------------|
| Доступные олимпиады *        |               | Класс* О                                                                     | лимпиада *    |
| Всероссийская олимпиада по м | иатематике    | ✓ 11 × ▼                                                                     | Не указан × 🔻 |
| Особая отметка *             |               | Тип документа *                                                              |               |
| Победитель всероссийской оли | мпиады × •    | Select                                                                       | *             |
|                              |               | диплом                                                                       | Q             |
| Серия *                      | Номер *       | образовании                                                                  |               |
|                              |               | Диплом об окончании аспирантуры                                              |               |
| Кем выдано *                 |               | Диплом об окончании адъюнктуры                                               |               |
|                              |               | Диплом победителя олимпиады                                                  |               |
| Скан-копии подтверждающего   | о документа   | Диплом призера олимпиады                                                     |               |
|                              |               | Дипломная работа                                                             | -             |
|                              | Перетащите фа | айлы сюда …                                                                  |               |
| Выбрать файлы                |               | 1                                                                            | выбрать       |
|                              |               | Максимальный размер приложенного фа                                          | йла: 2М       |
|                              |               | Список допустимых форматов файлов: "р<br>"doc", "docx", "pdf", "bmp", "jpeg" | ng", "jpg",   |
|                              |               |                                                                              | Добавить      |

6. В полях «Серия» и «Номер» внести серию и номер подтверждающего документа о результатах олимпиады.

Примечание. Если серии в документе нет, в поле «Серия» надо поставить почерк (-).

7. В поле «Дата выдачи» указать дату выдачи подтверждающего документа.

8. В поле «Кем выдано» указать, кем выдан подтверждающий документ.

9. Чтобы добавить скан-копию подтверждающего документа (это обязательно), нажать кнопку «Выбрать» в поле с текстом «Выбрать файлы» и добавить файл скан-копии.

| Создать                        |                      |                                            |                                    | ×               |
|--------------------------------|----------------------|--------------------------------------------|------------------------------------|-----------------|
| Доступные олимпиады *          |                      |                                            | Класс *                            | Олимпиада *     |
| Всероссийская олимпиада по н   | иатематике           | ~                                          | 11 × v                             | Не указан × 💌   |
| Особая отметка *               |                      | Тип документа *                            |                                    |                 |
| Победитель всероссийской оли   | мпиады × 💌           | Диплом победителя                          | и олимпиады                        | ×               |
| Серия *                        | Номер *              |                                            | Дата выдачи *                      |                 |
| -                              | 221775               |                                            | 20.02.2020                         | <b></b>         |
| Кем выдано *                   |                      |                                            |                                    |                 |
| Комитетом Всероссийской олим   | ипиады по математике |                                            |                                    |                 |
| screenshot 2.jpg<br>(121.7 KB) |                      |                                            |                                    |                 |
| •                              | ٩                    |                                            |                                    |                 |
| screenshot 2.jpg               |                      |                                            | 🗂 Очистить                         | 🚔 Выбрать       |
|                                |                      | Максимальный раз                           | мер приложенного (                 | файла: 2М       |
|                                |                      | Список допустимы:<br>"doc", "docx", "pdf", | х форматов файлов<br>"bmp", "jpeg" | : "png", "jpg", |
|                                |                      |                                            |                                    | Добавить        |

10. Для сохранения внесенных данных нажать кнопку «Добавить».

В дальнейшем созданная запись может быть удалена или редактирована с помощью соответствующих кнопок. Также может быть скачана скан-копия подтверждающего документа.

| Имеется право на поступление             | без вступите | льных исг | тытаний |                         |                                                    | Добавить                                                                  |
|------------------------------------------|--------------|-----------|---------|-------------------------|----------------------------------------------------|---------------------------------------------------------------------------|
| Олимпиада                                |              |           |         | Подтверждающий документ |                                                    |                                                                           |
| Наименование олимпиады                   | Год          | Серия     | Номер   | Дата<br>выдачи          | Кем выдано                                         | Действия                                                                  |
| Всероссийская олимпиада по<br>математике | Не<br>указан | -         | 221775  | 20.02.2020              | Комитетом Всероссийской олимпиады по<br>математике | <ul> <li>± Скачать</li> <li>✓ Редактировать</li> <li>× Удалить</li> </ul> |

Добавление информации о льготах

Если у поступающего имеются льготы, необходимо выполнить следующие действия:

1. В разделе «Льготы и преимущественные права» в области «Льготы» нажать кнопку «Добавить».

| Имеются отлич | ительные признаки для поступления |       |                         |             |            | Добавить |  |
|---------------|-----------------------------------|-------|-------------------------|-------------|------------|----------|--|
| Льгота        |                                   |       | Подтверждающий документ |             |            |          |  |
| Тип льготы    | Отличительный признак             | Серия | Номер                   | Дата выдачи | Кем выдано | Действия |  |
|               |                                   |       |                         |             |            |          |  |

2. В открывшейся форме в поле «Льготы, доступные для выбора» выбрать из выпадающего списка льготу.

*Примечание.* Список льгот соответствует документу «Порядок зачисления» в «1С:Университет ПРОФ».

3. В полях «Серия» и «Номер» внести серию и номер подтверждающего документа льготы.

*Примечание.* Если серии в документе нет, в поле «Серия» надо поставить почерк (-).

4. В поле «Кем выдано» указать, кем выдан подтверждающий документ.

5. В поле «Дата выдачи» указать дату выдачи подтверждающего документа.

6. В поле «Тип документа» выбрать из выпадающего списка тип подтверждающего документа льготы.

7. Чтобы добавить скан-копию подтверждающего документа (это обязательно), нажать кнопку «Выбрать» в поле с текстом «Выбрать файлы» и добавить файл скан-копии.

8. Установить «галочку» «Льгота».

9. Для сохранения внесенных изменений нажать кнопку «Добавить».

| Создать                                                                   |                                                                                         | x   |
|---------------------------------------------------------------------------|-----------------------------------------------------------------------------------------|-----|
| Льготы доступные для выбора *                                             |                                                                                         |     |
| Инвалид 2-ой группы                                                       |                                                                                         | ~   |
| Серия *                                                                   | Номер *                                                                                 |     |
| -                                                                         | 555                                                                                     |     |
| Кем выдано *                                                              | Дата выдачи *                                                                           |     |
| Поликлиника                                                               | 16.11.2020                                                                              | Ħ   |
| Тип документа *                                                           |                                                                                         |     |
| Справка из поликлиники                                                    | د                                                                                       | × - |
| screenshot 3.jpg<br>(349.06 KB)                                           |                                                                                         |     |
| screenshot 3.jpg                                                          | 🗂 Отчистить 🛛 🚔 Выбрать                                                                 | • ] |
|                                                                           | Максимальный размер приложенного файла: 2М                                              |     |
|                                                                           | Список допустимых форматов файлов: "png", "jpg",<br>"doc", "docx", "pdf", "bmp", "jpeg" |     |
| <ul> <li>Преимущественное право (поступаю на общих основаниях)</li> </ul> | ота Добав                                                                               | ить |

Внесенные данные могут быть удалены или изменены с помощью соответствующих кнопок. Также существует возможность скачать скан-копию подтверждающего документа.

| Добавить           Добавить           Подтверждающий документ           Тип льготы         Отличительный признак         Серия         Номер         Дата выдачи         Кем выдано         Действия           Инвалид 2-ой группы         Льгота          555         16.11.2020         Поликлиника         ± съзнать         • -         Редактировать         • Удрають | Л | ыготы                   |                         |       |                         |             |             |                                                                              |  |
|----------------------------------------------------------------------------------------------------|---|-------------------------|-------------------------|-------|-------------------------|-------------|-------------|------------------------------------------------------------------------------|--|
| Поличительный признак         Серия         Номер         Дата выдачи         Кем выдано         Действия           Инвалид 2-ой группы         Льгота         -         555         16.11.2020         Поликлиника         ± Съзнать<br>> Релактировать<br>> Удановть                                                                                                    |   | Имеются отличительные г | ризнаки для поступления |       |                         |             |             | Добавить                                                                     |  |
| Тип льготы         Отличительный признак         Серия         Номер         Дата выдачи         Кем выдано         Действия           Инвалид 2-ой группы         Льгота                                                                                                    |   | Льгота                  |                         |       | Подтверждающий документ |             |             |                                                                              |  |
| Инвалид 2-ой группы Льгота - 555 16.11.2020 Поликлиника <u>+ Скачать</u><br>Инвалид 2-ой группы Ультота - 555 16.11.2020 Поликлиника <u>+ Скачать</u><br>У Резастировать<br>* Удалить                                                                                                    |   | Тип льготы              | Отличительный признак   | Серия | Номер                   | Дата выдачи | Кем выдано  | Действия                                                                     |  |
|                                                                                                    |   | Инвалид 2-ой группы     | Льгота                  | -     | 555                     | 16.11.2020  | Поликлиника | <ul><li><b>±</b> Скачать</li><li>✓ Редактировать</li><li>✗ Удалить</li></ul> |  |

В Личном кабинете может быть добавлено несколько льгот, оснований для целевого приема или приема без вступительных испытаний. Для этого нужно просто повторно воспользоваться кнопкой «Добавить» в соответствующей области.

# Вопрос-ответ

В: Какие ограничения существуют при подаче заявлений поступающими, имеющими льготы, результаты олимпиад, дающие право на поступление без вступительных испытаний и в рамках квоты целевого приема?

- 0:
- один и тот же документ, подтверждающий поступление по целевому направлению, можно указать при поступлении на несколько разных направлений подготовки;
- один результат олимпиады, дающий право на поступление без вступительных испытаний, можно использовать только на одном направлении подготовки;
- одна и та же льгота может быть указана при поступлении на разные направления подготовки.

# Составление списка направлений подготовки, куда подается заявление

Список направлений подготовки, куда подает заявление поступающий, формируется в разделе «Направления подготовки».

Для добавления направления в разделе «Направления подготовки» нужно нажать кнопку «Добавить». Откроется форма, на которой представлен список доступных подготовки. определенного направлений Для выбора направления можно В соответствующих полях указать наименование направления подготовки, шифр специальности, подразделение, форму обучения или форму оплаты; могут быть указаны как один, так и несколько параметров отбора одновременно. После установки фильтров в списке будут отображаться только те направления подготовки, которые соответствуют заданным критериям поиска. Названия направлений могут включать в себя не только наименование направления подготовки, но и его код, а также название конкурсной группы (последнее может позволить легче сориентироваться в списке направлений).

|               |                                       |                           |                            |                                |                         | <u>Петр Иванов</u> | выход    |
|---------------|---------------------------------------|---------------------------|----------------------------|--------------------------------|-------------------------|--------------------|----------|
|               |                                       |                           |                            |                                |                         |                    |          |
|               |                                       |                           |                            |                                |                         |                    |          |
|               |                                       |                           |                            | Анкет                          | га Бакалавр             | мат/специалитет    | 2020-    |
|               |                                       |                           |                            |                                |                         |                    |          |
| Образование   | Льготы и<br>преимущественные<br>права | Направления<br>подготовки | Вступительные<br>испытания | Индивидуальные<br>достижения д | Сканы Комі<br>окументов | ментарий Подать з  | аявление |
| Добавленн     | ые направления                        | 1                         |                            |                                |                         |                    | Добавить |
| Нет добавленн | ных направлений.                      |                           |                            |                                |                         |                    |          |
|               |                                       |                           |                            |                                |                         |                    |          |
| Скан-копии до | кументов                              |                           |                            |                                |                         |                    |          |
|               |                                       |                           |                            |                                |                         |                    |          |

| Направление подготовки              |             |                               | Шифр специально   | ости               |     |    |
|-------------------------------------|-------------|-------------------------------|-------------------|--------------------|-----|----|
| Подразделение                       | ~           | Форма обучения                | ~                 | Форма оплаты       |     | ~  |
| 030201 Археология I                 | История_Бюд | <b>цжет</b> , бюджетная основ | а, очная форма о  | бучения            |     | ŀ  |
| 030201 Археология В<br>обучения     | История_Воз | мещение_затрат, полн          | юе возмещение з   | атрат, очная форма | □ ▼ |    |
| 030201 Археология I<br>особое право | История_Осо | бое_право, бюджетна           | я основа, очная ф | оорма обучения,    | □ ▼ |    |
| 030201 Археология I                 | История_Цел | евой_Прием, целевой           | прием, очная фо   | рма обучения       |     |    |
| 14.02.06 Геодезия Ге                | одезия_Бюд  | жет, бюджетная основа         | а, очная форма об | бучения            |     | ]. |

Для выбора направления подготовки его необходимо отметить «галочкой» и нажать кнопку «Добавить», после чего отобранные направления подготовки будут отображаться в разделе «Направления подготовки».

|                                                                                                 |        | ×  |
|-------------------------------------------------------------------------------------------------|--------|----|
| Цобавление направлении подготовки в заявление                                                   |        | ^  |
| Направление подготовки Шифр специальности                                                       |        |    |
| Подразделение 🗸 Форма обучения 🗸                                                                |        | ~  |
| 030201 Археология История_Бюджет, бюджетная основа, очная форма обучения                        |        | *  |
|                                                                                                 |        |    |
| 030201 Археология История_Возмещение_затрат, полное возмещение затрат, очная форма<br>обучения  |        |    |
| 030201 Археология История_Особое_право, бюджетная основа, очная форма обучения,<br>особое право | •      | ł  |
| 030201 Археология История_Целевой_Прием, целевой прием, очная форма обучения                    |        | ł  |
| 14.02.06 Геодезия Геодезия_Бюджет, бюджетная основа, очная форма обучения                       | •      | +  |
|                                                                                                 |        |    |
| Отмена                                                                                          | Добави | пъ |

Согласно плану набора, каждое направление подготовки подразумевает одно или несколько оснований поступления (бюджетная основа, полное возмещение затрат, целевой прием). Также предусматриваются различные категории приема:

- на общих основаниях;
- имеющие особое право категория для лиц, имеющих особое право на поступление; для поступления по квоте приема лиц, имеющих особое право, выделяется отдельная конкурсная группа для направления подготовки;
- без вступительных испытаний категория для лиц, которые, согласно действующему Порядку приема, имеют право на поступление в вуз без вступительных испытаний.

Для основания поступления «Полное возмещение затрат» установлена категория «На общих основаниях». Для основания поступления «Бюджетная основа» может быть выбрана категория «На общих основаниях» или «Без вступительных испытаний».

Если выбрана категория приема **«Без вступительных испытаний»**, то в поле «Льгота» необходимо будет указать результат олимпиады, дающий право на поступление без вступительных испытаний – эта информация должна была быть внесена ранее на вкладке «Льготы и преимущественные права» (область «Поступление без вступительных испытаний»). Если список доступных для выбора значений в поле «Льгота» пуст, необходимо проверить, была ли внесена эта информация в разделе «Льготы и преимущественные права».

| 14.02.06 Геодезия Геодезия_Бюджет |                                      | <b>↑</b> × |
|-----------------------------------|--------------------------------------|------------|
| Бакалавр                          | Источник финансирования: Бюджетная о | нова       |
| Форма обучения: Очная             | Уровень бюджета: Федеральный бк      | оджет      |
| Исторический факультет            |                                      |            |
| Категория приема                  | Льгота                               |            |
|                                   | • Выберите                           | *          |
|                                   |                                      |            |
| Со вступительных испытании        |                                      | 2          |

Если выбрана категория приема «На общих основаниях», поле «Льгота не заполняется.

Если была выбрана конкурсная группа для приема лиц, имеющих особое право, то поле «Категория приема» заполняется автоматически и не редактируется. В поле «Льгота» необходимо указать льготу, дающую право на поступление по квоте приема лиц, имеющих особое право (эта информация должна была быть внесена ранее на вкладке «Льготы и преимущественные права» в области «Льготы»). Если список доступных для выбора значений в поле «Льгота» пуст, необходимо проверить, была ли внесена эта информация в разделе «Льготы и преимущественные права».

| 3 020301 Биофизика Биология_Особое_Право |   |                              | ÷>            |
|------------------------------------------|---|------------------------------|---------------|
| Бакалавр                                 |   | Источник финансирования: Бюд | жетная основа |
| Форма обучения: Очная                    |   | Уровень бюджета: Федера      | альный бюджет |
| Биологический факультет                  |   |                              |               |
| Категория приема                         |   | Льгота                       |               |
| Имеющие особое право                     | ~ | Выберите                     | *             |
|                                          |   |                              |               |
|                                          |   |                              | ٩             |

Если была выбрана конкурсная группа для приема в рамках целевой квоты, то в поле «Целевое направление» необходимо выбрать наименование организации, направившей абитуриента на целевое обучение (эта информация должна была быть внесена ранее на вкладке «Льготы и преимущественные права» в области «Целевые договора»).

| оторот риофизика риология_целевои_прием | ¥10                                    |
|-----------------------------------------|----------------------------------------|
| Бакалавр                                | Источник финансирования: Целевой прием |
| Форма обучения: Очная                   | Уровень бюджета: Федеральный бюджет    |
| Биологический факультет                 |                                        |
|                                         |                                        |
| Целевое направление                     |                                        |
| Целевое направление<br>Выберите         | ×                                      |

С помощью стрелок вверх и вниз можно изменить порядок следования направлений в списке. Кнопка «Удалить» позволяет удалить ошибочно добавленное направление, либо направление, куда абитуриент передумал поступать.

| Бакалавр                | Источник финан | сирования: Бюджетная основа |
|-------------------------|----------------|-----------------------------|
| Форма обучения: Очная   | Уровень б      | юджета: Федеральный бюджет  |
| Биологический факультет |                |                             |
| Категория приема        | <br>Льгота     |                             |
|                         |                |                             |

После добавления всех направлений необходимо нажать кнопку «Сохранить», которая расположена в нижней части окна.

#### Согласие на зачисление при первоначальной подаче заявления

Прикрепление согласия на зачисление в Личном кабинете для того или иного направления подготовки возможно только после одобрения заявления модератором. Но пустой бланк согласия на зачисление для дальнейшего заполнения можно получить уже

на этапе первоначальной подачи заявления. Для этого нужно нажать на ссылку «Прикрепить согласие на зачисление».

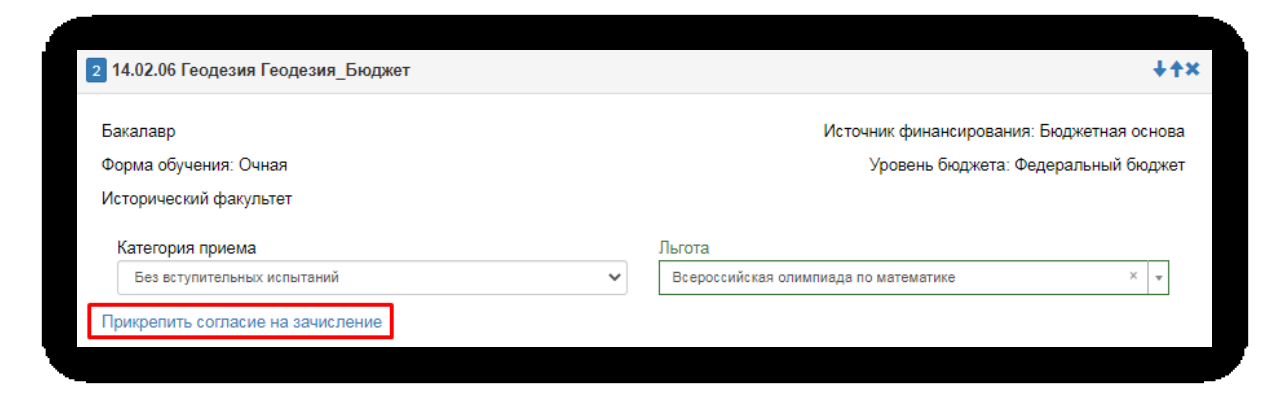

Если заявление еще не одобрено модератором (а при первоначальной подаче, до того, как оно не отправлено в приемную комиссию, заявление не одобрено модератором по определению), появится окно с информацией о порядке действий и ссылкой на скачивание пустого бланка согласия.

| Для прикрепления согласия на зачисление необходимо скачать<br>бланк документа, распечатать его, заполнить, подписать,<br>отсканировать и прикрепить обратно. |        |
|----------------------------------------------------------------------------------------------------|--------|
| Внимание! Подача согласия на зачисление возможна только 2 раза                                                                                               |        |
| Прикрепление согласия на зачисление возможно после подтверждения модератором                                                                                 |        |
| Пустой бланк согласия на зачисление                                                                                                    |        |
| Отмена Сох                                                                                                    | ранить |

После заполнения раздела «Направления подготовки» необходимо перейти в раздел «Вступительные испытания».

# Вопрос-ответ

В: В Личном кабинете абитуриента отсутствуют доступные направления подготовки. С чем это может быть связано?

**О:** Необходимо проверить, что в «1С:Университет ПРОФ» создан и проведен документ «План набора» для выбранной приемной кампании. Также необходимо убедиться, что загружены все справочники (раздел «Справочники», интерфейс администратора, см. выше).

# Просмотр и утверждение перечня вступительных испытаний, определение формы сдачи вступительных испытаний

В разделе «Вступительные испытания» автоматически составляется перечень вступительных испытаний согласно выбранным направлениям подготовки.

Если абитуриент поступает без вступительных испытаний, соответствующая надпись появится в таблице необходимых вступительных испытаний.

Если абитуриент может сдать ту или иную дисциплину по своему выбору, необходимо установить «флажок» напротив выбранной дисциплины (в иных случаях «флажок» установлен по умолчанию).

Форма вступительного испытания выбирается путем установки соответствующего переключателя напротив дисциплины в нужное положение (например, ЕГЭ/Экзамен).

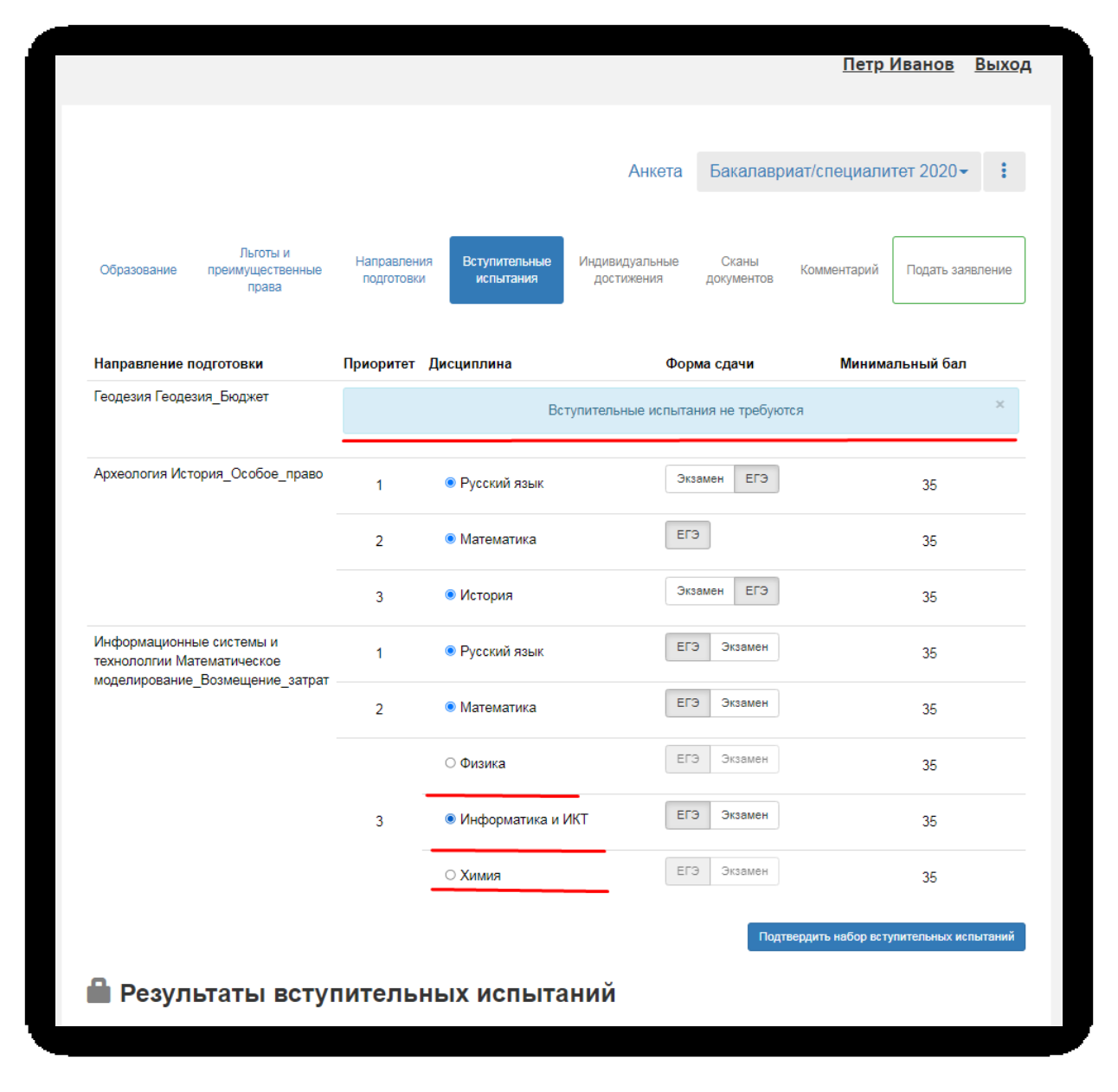

Чтобы утвердить предлагаемый набор вступительных испытаний, необходимо нажать кнопку «Подтвердить набор вступительных испытаний».

|                                                     |                           |                                  |                              |                     | <u>Петр Иванов</u>            | Выход     |
|-----------------------------------------------------|---------------------------|----------------------------------|------------------------------|---------------------|-------------------------------|-----------|
|                                                     |                           |                                  |                              |                     |                               |           |
|                                                     |                           |                                  | Анкета                       | Бакалавр            | иат/специалитет 2020          | • 1       |
| Льготы и<br>Образование преимущественные<br>права   | Направления<br>подготовки | Вступительные<br>испытания       | Индивидуальные<br>достижения | Сканы<br>документов | Комментарий Подать з          | аявление  |
| Направление подготовки                              | Приоритет Д               | ļисциплина                       | Фор                          | ма сдачи            | Минимальный ба                | л         |
| Геодезия Геодезия_Бюджет                            |                           | Bct                              | тупительные испыта           | ния не требую       | тся                           | ×         |
| Археология История_Особое_право                     | 1                         |                                  | Эк                           | Экзамен ЕГЭ         |                               |           |
|                                                     | 2                         | Математика                       | EC                           | Э                   | 35                            |           |
|                                                     | 3                         | • История                        | Экз                          | амен ЕГЭ            | 35                            |           |
| Информационные системы и технололгии Математическое | 1                         | <ul> <li>Русский язык</li> </ul> | ER                           | Э Экзамен           | 35                            |           |
| моделирование_розмещение_затрат                     | 2                         | Математика                       | EL                           | Э Экзамен           | 35                            |           |
|                                                     |                           | ⊖ Физика                         | EF                           | Э Экзамен           | 35                            |           |
|                                                     | 3                         | Информатика и И                  | NKT                          | Э Экзамен           | 35                            |           |
|                                                     |                           | ○ Химия                          | EF                           | Э Экзамен           | 35                            |           |
|                                                     |                           |                                  |                              | Подт                | вердить набор вступительных і | испытаний |

После этого в таблице «Результаты вступительных испытаний» можно будет указать год сдачи ЕГЭ и установить баллы ЕГЭ, если они известны.

Если поступающий сдает по какому-либо предмету экзамен, проходит собеседование или иную форму вступительного испытания, отличающуюся от ЕГЭ, то на странице появляются поля, где нужно указать основание сдачи экзамена (ограничение по здоровью, иностранные граждане, не сдававшие ЕГЭ), язык сдачи экзамена и специальное условие, требуемое для сдачи вступительного испытания.

| Зоология  | Форма<br>↓ "ЕГЭ" | сдачи Год<br>202 | 1          | ~ | Балл                |  |
|-----------|------------------|------------------|------------|---|---------------------|--|
| Прелмет   | Форма слачи      | Основание        | Язык       |   | Специальное условие |  |
| "История" | "Экзамен"        | Выберите         | • Выберите | ~ | Выберите            |  |

Для сохранения внесенной информации необходимо нажать кнопку «Сохранить».

| Информационные системы и<br>технололгии Математическое<br>молелирование. Возмешение, затоз                               | 1                                                                                            | Русский язык                                             | ЕГЭ Экзамен                                                      | 35                              |
|----------------------------------------------------------------------------------------------------|----------------------------------------------------------------------------------------------|----------------------------------------------------------|------------------------------------------------------------------|---------------------------------|
|                                                                                                    | 2                                                                                            | Математика                                               | ЕГЭ Экзамен                                                      | 35                              |
|                                                                                                    |                                                                                              | ⊖ Физика                                                 | ЕГЭ Экзамен                                                      | 35                              |
|                                                                                                    | 3                                                                                            | Информатика и ИКТ                                        | ЕГЭ Экзамен                                                      | 35                              |
|                                                                                                    |                                                                                              | ○ Химия                                                  | ЕГЭ Экзамен                                                      | 35                              |
|                                                                                                    |                                                                                              |                                                          | Подтвердит                                                       | ь набор вступительных испытаний |
|                                                                                                    |                                                                                              |                                                          |                                                                  |                                 |
| Предмет<br>"Русский язык"                                                                                                | Форма сдачи<br>"ЕГЭ"                                                                         | Год<br>2021                                              | Балл                                                             |                                 |
| Предмет<br>"Русский язык"<br>Предмет "Математика"                                                                        | Форма сдачи<br>"ЕГЭ"<br>Форма сдачи                                                          | Год<br>2021<br>Год                                       | Балл                                                             |                                 |
| Предмет<br>"Русский язык"<br>Предмет "Математика"<br>Алгебра ✓                                                           | Форма сдачи<br>"ЕГЭ"<br>Форма сдачи<br>"ЕГЭ"                                                 | Год<br>2021<br>Год<br>2021                               | Балл                                                             |                                 |
| Предмет<br>"Русский язык"<br>Предмет "Математика"<br>Алгебра ✓<br>Предмет<br>"История"                                   | Форма сдачи<br>"ЕГЭ"<br>Форма сдачи<br>"ЕГЭ"<br>Форма сдачи<br>"ЕГЭ"                         | Год<br>2021<br>Год<br>2021<br>Год<br>2021                | Балл<br>С Балл<br>Балл<br>Балл<br>Балл                           |                                 |
| Предмет<br>"Русский язык"<br>Предмет "Математика"<br>Алгебра ✓<br>Предмет<br>"История"<br>Предмет<br>"История"           | Форма сдачи<br>"ЕГЭ"<br>Форма сдачи<br>"ЕГЭ"<br>Форма сдачи<br>"ЕГЭ"                         | Год<br>2021<br>Год<br>2021<br>Год<br>2021                | Балл<br>С Балл<br>Балл<br>Балл<br>Балл<br>Балл                   |                                 |
| Предмет<br>"Русский язык"<br>Предмет "Математика"<br>Алгебра ✓<br>Предмет<br>"История"<br>Предмет<br>"Информатика и ИКТ" | Форма сдачи<br>"ЕГЭ"<br>Форма сдачи<br>"ЕГЭ"<br>Форма сдачи<br>"ЕГЭ"<br>Форма сдачи<br>"ЕГЭ" | Год<br>2021<br>Год<br>2021<br>Год<br>2021<br>Год<br>2021 | Балл<br>С Балл<br>С Балл<br>С Балл<br>С Балл<br>С Балл<br>С Балл |                                 |

После этого станет активна кнопка «Подать заявление», т.е. на этом этапе можно передать заявление в приемную комиссию.

#### Вопрос-ответ

В: В Личном кабинете абитуриента нет доступных вступительных испытаний. С чем это может быть связано?

**О:** Необходимо проверить, что в «1С:Университет ПРОФ» создан и проведен документ «Вступительные испытания» для выбранной приемной кампании. Также необходимо убедиться, что загружены все справочники (раздел «Справочники», интерфейс администратора, см. выше).

# Добавление информации об индивидуальных достижениях (не обязательно)

Если у абитуриента имеются индивидуальные достижения, информация о них вносится в разделе «Индивидуальные достижения».

Для добавления индивидуального достижения необходимо нажать кнопку «Добавить».

|                                       |                          |                        |                           |                           |                   |                              | Петр                      | <u>Иванов</u> Выход |  |
|---------------------------------------|--------------------------|------------------------|---------------------------|---------------------------|-------------------|------------------------------|---------------------------|---------------------|--|
|                                       |                          |                        |                           |                           |                   |                              |                           |                     |  |
|                                       |                          |                        |                           |                           |                   | Анкета                       | Бакалавриат/спе           | циалитет 2020-      |  |
| Образование                           | Льгот<br>преимуще<br>пра | ты И<br>ственные<br>ва | Направления<br>подготовки | Вступительны<br>испытания | е Индиви,<br>дост | дуальные Ск<br>скения докул  | аны Комментарий<br>ментов | Подать заявление    |  |
|                                       |                          |                        |                           |                           |                   |                              |                           | Добавить            |  |
| Индивидуалы                           | ные достиже              | ния                    |                           | Реквизиты документа       |                   |                              |                           |                     |  |
| Индивидуальн<br>Достиж                | ные достиже<br>ение      | ния                    |                           |                           | Реквиз            | иты документа                |                           |                     |  |
| Индивидуальн<br>Достиж<br>Наименовани | ные достиже<br>ение<br>е | тип доку               | мента                     | Серия                     | Реквиз<br>Номер   | иты документа<br>Дата выдачи | Кем выдан                 | Действия            |  |

В открывшейся форме необходимо указать достижение, тип, серию (если серия в документе отсутствует, в поле «Серия» необходимо поставить прочерк) и номер подтверждающего документа, информацию о том, кем и когда выдан документ, а также приложить скан-копию подтверждающего документа. После внесения всех необходимых данных следует нажать кнопку «Добавить».

| Гип достижения*                                                                                                    |   | <br> |
|----------------------------------------------------------------------------------------------------|---|------|
| Волонтерская деятельность                                                                                                    |   | *    |
| Гип документа*                                                                                                    |   |      |
| Удостоверение волонтера                                                                                                    |   | ~    |
| Серия документа:                                                                                                    |   |      |
| -                                                                                                    |   |      |
| Номер документа:                                                                                                    |   |      |
| 551212                                                                                                    |   |      |
| Зыдан*                                                                                                    |   |      |
| Волонтерской организацией                                                                                                    |   |      |
| Дата выдачи <b>*</b>                                                                                                    |   |      |
| 01.09.2020                                                                                                    |   | Ħ    |
| Цополнительно                                                                                                    |   | /    |
| Дополнительно<br>Скан-копии подтверждающего документ                                                                                                    | а | /    |
| Дополнительно<br>Скан-копии подтверждающего документ:                                                                                                    | a | /    |
| Дополнительно<br>Скан-копии подтверждающего документ:<br>Скан-копии подтверждающего документ:<br>Скан-копии подтверждающего документ:<br>Скан-копии подтверждающего документ: | a |      |
| Цополнительно<br>Скан-копии подтверждающего документ<br>Скан-копии подтверждающего документ<br>стееnshot 1.jpg<br>(73.12 кв)<br>€                                             | a |      |

После добавления информации об индивидуальном достижении его можно будет редактировать или удалить с помощью соответствующих кнопок, а также скачать скан-копию документа, нажав кнопку «Скачать».

Чтобы добавить еще одно индивидуальное достижение, нужно нажать кнопку «Добавить» и повторить последовательность действий, описанную выше.

|                                              |                                   |                      |              |                              |              | Dern                    | Maguer                                                           | Buyer                |
|----------------------------------------------|-----------------------------------|----------------------|--------------|------------------------------|--------------|-------------------------|------------------------------------------------------------------|----------------------|
|                                              |                                   |                      |              |                              |              | <u>neib</u>             | VIBAHOB                                                          | віход                |
|                                              |                                   |                      |              |                              |              |                         |                                                                  |                      |
|                                              |                                   |                      |              | Ar                           | кета         | Бакалавриат/спе         | циалитет                                                         | 2020-                |
|                                              |                                   |                      |              |                              |              |                         |                                                                  |                      |
| Льготы і<br>Образование преимуществ<br>права | и Направления<br>енные подготовки | Вступител<br>испытан | ыные И<br>ия | 1ндивидуальные<br>достижения | Ска<br>докум | ны Комментарий<br>ентов | Подать за                                                        | аявление             |
|                                              |                                   |                      |              |                              |              |                         |                                                                  |                      |
| Индивидуальные достижения                    | 1                                 |                      |              |                              |              |                         | До                                                               | бавить               |
| Достижение                                   |                                   |                      | 1            | Реквизиты доку               | мента        |                         |                                                                  |                      |
| Наименование                                 | Тип документа                     | Серия                | Номер        | Дата выдачи                  | Кем вь       | лдан                    | Действия                                                         |                      |
| Волонтерская деятельность                    | Удостоверение волонтера           | -                    | 551212       | 01.09.2020                   | Волонт       | ерской организацией     | <ul><li><b>±</b> Скача</li><li>✓ Редак</li><li>★ Удали</li></ul> | ть<br>тировать<br>тъ |

# Вопрос-ответ

В: В Личном кабинете абитуриента нет доступных индивидуальных достижений. С чем это может быть связано?

**О:** Необходимо проверить, что в «1С:Университет ПРОФ»:

- заполнен справочник «Индивидуальные достижения»;
- в табличной части справочника «Индивидуальные достижения» для конкретного достижения указаны учебные планы, содержащиеся в документе «План набора» для данной приемной кампании.

Также необходимо убедиться, что загружены все справочники (раздел «Справочники», интерфейс администратора, см. выше).

# Просмотр прикрепленных скан-копий

Просмотреть все скан-копии, прикрепленные к заявлению (за исключением сканкопий подтверждающих документов индивидуальных достижений) можно в разделе «Сканы документов». Этот раздел заполняется автоматически Если каких-то скан-копий не хватает, они могут быть добавлены здесь же, для сохранения внесенных изменений нужно нажать кнопку «Сохранить».

|               |                                       |                                 |                            |                              |                     | <u>Петр</u>   | <u>Иванов</u> Выхо |
|---------------|---------------------------------------|---------------------------------|----------------------------|------------------------------|---------------------|---------------|--------------------|
|               |                                       |                                 |                            | Ан                           | кета Ба             | калавриат/спе | циалитет 2020∽     |
| Образование   | Льготы и<br>преимущественные<br>права | Направления<br>подготовки       | Вступительные<br>испытания | Индивидуальные<br>достижения | Сканы<br>документов | Комментарий   | Подать заявление   |
| Скан-копии до | кументов                              |                                 |                            |                              |                     |               |                    |
| Аттестат      |                                       | soreenshot 6.jpg<br>(277.49 KB) |                            |                              |                     |               |                    |
|               | •                                     |                                 | ٩                          |                              |                     | <b>A A A</b>  |                    |
|               | Maксимальны                           | 6.jpg<br>ій размер прилож       | енного файла: 2М           |                              |                     | Ш Отчистить   | 🖅 Выбрать          |

# Добавление комментария (не обязательно)

Произвольный комментарий может быть добавлен в разделе «Комментарий». Для сохранения внесенных изменений необходимо нажать кнопку «Сохранить».

|                                 |                                       |                           |                            |                              |              |              | Петр         | Иванов    | Выход    |
|---------------------------------|---------------------------------------|---------------------------|----------------------------|------------------------------|--------------|--------------|--------------|-----------|----------|
|                                 |                                       |                           |                            | Ан                           | кета         | Бака         | алавриат/спе | циалитет  | 2020-    |
| Образование                     | Льготы и<br>преимущественные<br>права | Направления<br>подготовки | Вступительные<br>испытания | Индивидуальные<br>достижения | Ска<br>докум | аны<br>ентов | Комментарий  | Подать за | вление   |
| Комментарий<br>Текст комментари | ия                                    |                           |                            |                              |              |              |              |           |          |
|                                 |                                       |                           |                            |                              |              |              |              |           |          |
|                                 |                                       |                           |                            |                              |              |              |              | C         | охранить |

# Подача заявления в приемную комиссию

После внесения всех необходимых данных, о которых говорилось выше, необходимо нажать кнопку «Подать заявление», чтобы отправить заявление в приемную комиссию на проверку модератору.

| Информация о вступительных испыта                      | аниях успешно (           | сохранена.                       |                              |                     |                        | ×      |
|--------------------------------------------------------|---------------------------|----------------------------------|------------------------------|---------------------|------------------------|--------|
|                                                        |                           |                                  | Анкета                       | Бакалавр            | иат/специалитет 2020-  | :      |
| Льготы и<br>Образование преимущественные<br>права      | Направления<br>подготовки | Вступительные<br>испытания       | Иңдивидуальные<br>достижения | Сканы<br>документов | Комментарий Подать зая | вление |
| Направление подготовки                                 | Приоритет Д               | Цисциплина                       | Фор                          | ма сдачи            | Минимальный бал        |        |
| Геодезия Геодезия_Бюджет                               |                           | Вс                               | тупительные испыта           | ния не требую       | тся                    | ×      |
| Археология История_Особое_право                        | 1                         | <ul> <li>Русский язык</li> </ul> | Эк                           | замен ЕГЭ           | 35                     |        |
|                                                        | 2                         | Математика                       | EF                           | Э                   | 35                     |        |
|                                                        | 3                         | <ul> <li>История</li> </ul>      | Эк                           | замен ЕГЭ           | 35                     |        |
| Информационные системы и<br>технололгии Математическое | 1                         | Русский язык                     | EF                           | Э Экзамен           | 35                     |        |
| моделирование_розмещение_затрат                        | 2                         | Математика                       | EF                           | Э Экзамен           | 35                     |        |
|                                                        |                           | ⊖ Физика                         | EF                           | Э Экзамен           | 35                     |        |
|                                                        | 3                         | Информатика и                    | ИКТ                          | Э Экзамен           | 35                     |        |
|                                                        |                           | ○ Химия                          | EF                           | Э Экзамен           | 35                     |        |

# 1.2 Просмотр информации о поданных заявлениях и работа с заявлением после первоначальной подачи

Для просмотра информации о поданных заявлениях в Личном кабинете следует нажать кнопку «Мои заявления» и либо выбрать приемную кампанию, либо перейти по ссылке «Все заявления». Также существует возможность подать новое заявление. При выполнении команды «Мои заявления – Все заявления» поступающему будет доступна информация обо всех заявлениях, которые он подал, независимо от приемной кампании.

| Мои заявления -              |  |
|------------------------------|--|
| Бакалавриат/специалитет 2020 |  |
| Новое заявление              |  |
| Все заявления                |  |
|                              |  |

В разделе «Все заявления» для каждого заявления отображаются дата подачи, статус заявления, а также направления подготовки, которые указаны в заявлении.

Статусы заявления:

- «Подано впервые» присваивается, если заявление впервые подано поступающим, но не проверено модератором;
- «Подано после одобрения» присваивается, если заявление подано после первоначального одобрения модератором;
- «Подано после отклонения» присваивается, если заявление подано после первоначального отклонения модератором;
- «Принято» присваивается, если заявление проверено модератором и принято.
- «Отклонено» присваивается, если заявление проверено модератором и отклонено, комментарий модератора о том, почему заявление отклонено, отображается в верхней части страницы при просмотре заявления в Личном кабинете поступающего.

|                                                                                                    |                                                               | Ω                                                                                        | <u>Іетр Иванов</u> Выхо                         |
|----------------------------------------------------------------------------------------------------|---------------------------------------------------------------|------------------------------------------------------------------------------------------|-------------------------------------------------|
|                                                                                                    |                                                               |                                                                                          |                                                 |
|                                                                                                    |                                                               | Анкета                                                                                   | Мои заявления -                                 |
| ВНИМАНИЕ!!! Может быть ограничена подача заявлений в                                                                                                    | з соответствии с реглам                                       | иентом работы приемной комиссии.                                                         |                                                 |
|                                                                                                    |                                                               |                                                                                          |                                                 |
| Тоданные заявления                                                                                                    |                                                               | CTATUC                                                                                   | Подать заявление                                |
| Поданные заявления<br>Уровень образования<br>Бакалавриат/специалитет 2020:                                                                                                    | Дата подачи<br>21.11.2020                                     | Статус<br>Подано                                                                         | Подать заявление<br>Редактировать<br>Х Отозвать |
| Поданные заявления<br>Уровень образования<br>Бакалавриат/специалитет 2020:<br>020301 Биофизика Биология_Особое_Право                                                                                              | <b>Дата подачи</b><br>21.11.2020<br>Бакалавр                  | Статус<br>Подано<br>Очная форма обучения                                                 | Подать заявление<br>Редактировать<br>Х Отозвать |
| Поданные заявления<br>Уровень образования<br>Бакалавриат/специалитет 2020:<br>020301 Биофизика Биология_Особое_Право<br>Физика Физика                                                                             | Дата подачи<br>21.11.2020<br>Бакалавр<br>Бакалавр             | Статус<br>Подано<br>Очная форма обучения<br>Очная форма обучения                         | Подать заявление<br>Редактировать<br>Стозвать   |
| Тоданные заявления<br>Уровень образования<br>Бакалавриат/специалитет 2020:<br>020301 Биофизика Биология_Особое_Право<br>Физика Физика<br>Прикладная информатика в экономике Прикладная<br>информатика в экономике | Дата подачи<br>21.11.2020<br>Бакалавр<br>Бакалавр<br>Бакалавр | Статус<br>Подано<br>Очная форма обучения<br>Очная форма обучения<br>Очная форма обучения | Подать заявление                                |

После перехода по ссылке «Мои заявления – Все заявления» открывается список всех заявлений, поданных абитуриентом по всем направлениям подготовки.

# Внесение изменений в поданное заявление

Чтобы внести изменения в поданное заявление, необходимо нажать кнопку «Редактировать».

|                                                                                                    |                                                               | Пе                                                                                       | <u>тр Иванов</u> Вых                            |
|----------------------------------------------------------------------------------------------------|---------------------------------------------------------------|------------------------------------------------------------------------------------------|-------------------------------------------------|
|                                                                                                    |                                                               |                                                                                          |                                                 |
|                                                                                                    |                                                               | Анкета                                                                                   | Мои заявления                                   |
| ВНИМАНИЕ!!! Может быть ограничена подача заявлений в                                                                                                    | в соответствии с регламе                                      | нтом работы приемной комиссии.                                                           |                                                 |
|                                                                                                    |                                                               |                                                                                          |                                                 |
|                                                                                                    |                                                               |                                                                                          |                                                 |
| Поданные заявления                                                                                                    |                                                               |                                                                                          | Подать заявлени                                 |
| Поданные заявления<br>Уровень образования                                                                                                    | Дата подачи                                                   | Статус                                                                                   | Подать заявлени                                 |
| Поданные заявления<br>Уровень образования                                                                                                    | Дата подачи                                                   | Статус                                                                                   | Подать заявлени                                 |
| Поданные заявления<br>Уровень образования<br>Бакалавриат/специалитет 2020:                                                                                                    | <b>Дата подачи</b><br>21.11.2020                              | Статус<br>Подано                                                                         | Подать заявлени<br>Редактировать<br>Стозвать    |
| Поданные заявления<br>Уровень образования<br>Бакалавриат/специалитет 2020:<br>020301 Биофизика Биология_Особое_Право                                                                            | <b>Дата подачи</b><br>21.11.2020<br>Бакалавр                  | Статус<br>Подано<br>Очная форма обучения                                                 | Подать заявлени<br>Редактировать<br>Х Отозвать  |
| Поданные заявления<br>Уровень образования<br>Бакалавриат/специалитет 2020:<br>020301 Биофизика Биология_Особое_Право<br>Физика Физика                                                           | <b>Дата подачи</b><br>21.11.2020<br>Бакалавр<br>Бакалавр      | Статус<br>Подано<br>Очная форма обучения<br>Очная форма обучения                         | Подать заявления<br>Редактировать<br>Х Отозвать |
| Поданные заявления Уровень образования Бакалавриат/специалитет 2020: 020301 Биофизика Биология_Особое_Право Физика Физика Прикладная информатика в экономике Прикладная информатика в экономике | Дата подачи<br>21.11.2020<br>Бакалавр<br>Бакалавр<br>Бакалавр | Статус<br>Подано<br>Очная форма обучения<br>Очная форма обучения<br>Очная форма обучения | Подать заявлени<br>Редактировать<br>Х Отозвать  |

После этого можно будет внести изменения в разделах Личного кабинета поступающего. Изменения выполняются аналогично внесению первоначальных данных, описанному выше. После внесения необходимых изменений нужно будет нажать кнопку «Подать заявление».

# История изменений заявления

В любой момент можно просмотреть историю изменений заявления поступающего.

Для этого необходимо перейти в заявление и нажать кнопку **при**емной кампании. После перехода по открывшейся ссылке появится форма с полным списком изменений, которые вносились в заявление поступающего.

|             |                                       |                           |                            |                              |                     | Петр        | Иванов                                | <u>Выход</u>        |
|-------------|---------------------------------------|---------------------------|----------------------------|------------------------------|---------------------|-------------|---------------------------------------|---------------------|
|             |                                       |                           |                            | Анкета                       | Бакалавр            | иат/специал | итет 2020-                            | - :                 |
| Образование | Льготы и<br>преимущественные<br>права | Направления<br>подготовки | Вступительные<br>испытания | Индивидуальные<br>достижения | Сканы<br>документов | Комментарий | Заявление:<br>История из<br>Подать за | менений<br>аявление |
| Комментарий |                                       |                           |                            |                              |                     |             |                                       |                     |
|             |                                       |                           |                            |                              |                     |             |                                       |                     |
|             |                                       |                           |                            |                              |                     |             | C                                     | Сохранить           |

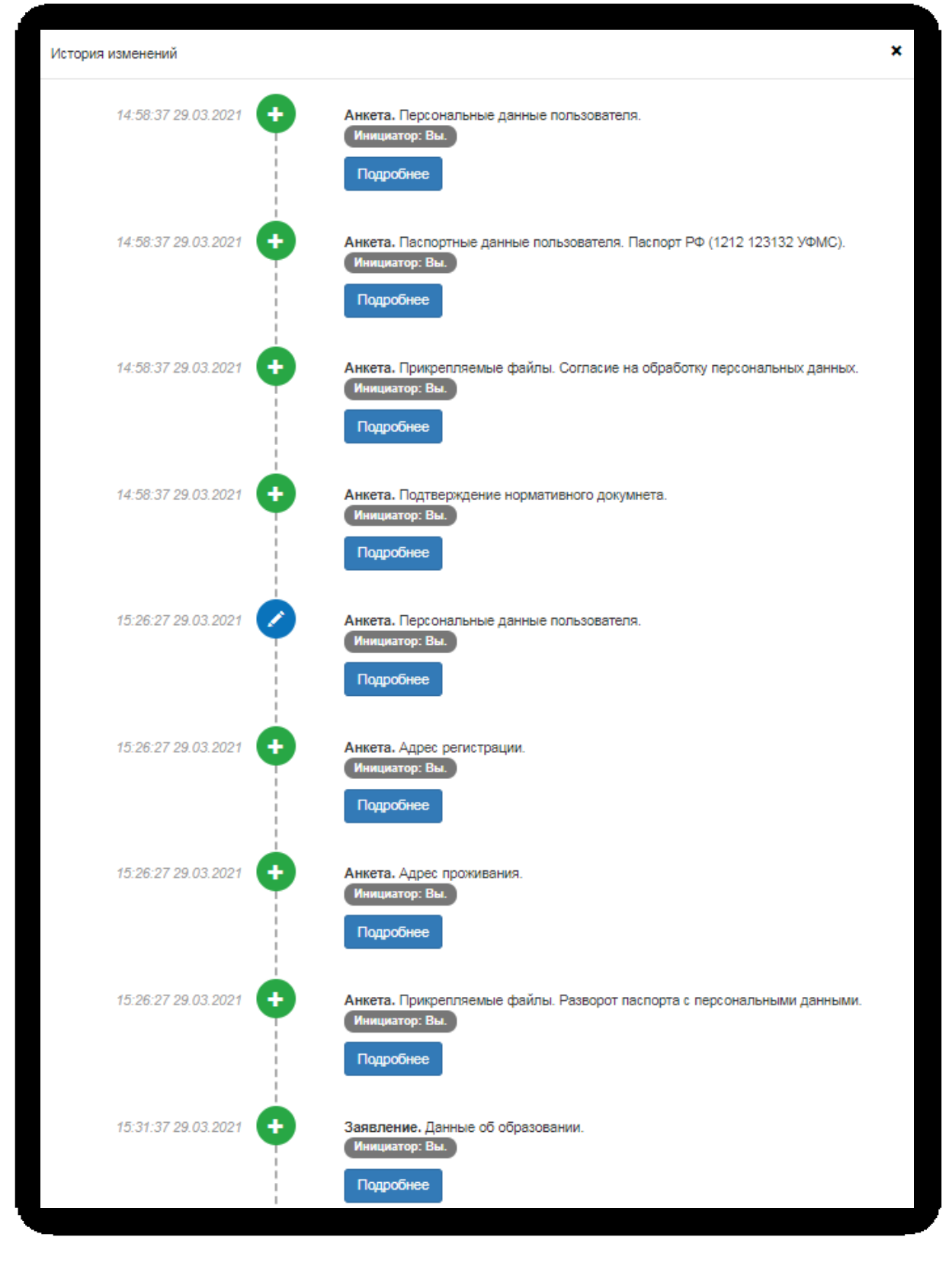

# Подача согласия на зачисление

Как уже говорилось выше, прикрепление согласия на зачисление возможно после одобрения заявления модератором (т.е. заявление должно перейти в статус «Принято»).

Для подачи согласия на зачисление необходимо перейти в раздел «Направления подготовки» и нажать на ссылку «Прикрепить согласие на зачисление» <u>в блоке того</u> направления подготовки, куда подается согласие.

|                                                                                                    |                                 |                                                     |                         |                                                                      |                                                                            | <u></u>                                                    |
|----------------------------------------------------------------------------------------------------|---------------------------------|-----------------------------------------------------|-------------------------|----------------------------------------------------------------------|----------------------------------------------------------------------------|------------------------------------------------------------|
|                                                                                                    |                                 |                                                     |                         |                                                                      |                                                                            |                                                            |
|                                                                                                    |                                 |                                                     | Анкета                  | Бакалавриа                                                           | ат/специалите                                                              | ет 2020 <sup>.</sup>                                       |
| Льготы и<br>Эбразование преимущественные подготовки<br>права                                                                                                    | ия Вступительные<br>и испытания | Индивидуальные<br>достижения                        | е Скань<br>докумен      | і Коммента<br>гов                                                    | арий Обновить                                                              | ь заявлени                                                 |
| Заявление подано в приемную комиссию                                                                                                    |                                 |                                                     |                         |                                                                      |                                                                            |                                                            |
| обавленные направления                                                                                                    | Печать согласия на              | а зачисление                                        | ечать заявлені          | ия Обновить :                                                        | заявление из ПК                                                            | Добавит                                                    |
|                                                                                                    |                                 |                                                     |                         |                                                                      |                                                                            |                                                            |
|                                                                                                    | 30                              |                                                     |                         |                                                                      |                                                                            |                                                            |
| Бакалавр                                                                                                    | 30                              |                                                     | Источ                   | ник финансиров                                                       | зания: Бюджетна:                                                           | я основа                                                   |
| Бакалавр<br>Форма обучения: Очная                                                                                                    | 30                              |                                                     | Источ                   | ник финансиров<br>Уровень бюджет                                     | зания: Бюджетна:<br>та: Федеральный                                        | я основа<br>і бюджет                                       |
| Бакалавр<br>Форма обучения: Очная<br>Биологический факультет                                                                                                    | 10                              |                                                     | Источ                   | ник финансиров<br>Уровень бюдже                                      | зания: Бюджетна<br>та: Федеральный                                         | я основа<br>і бюджет                                       |
| Бакалавр<br>Форма обучения: Очная<br>Биологический факультет<br>Категория приема                                                                                                    |                                 | Льгота                                              | Источ                   | ник финансирое<br>Уровень бюдже                                      | зания: Бюджетна:<br>та: Федеральный                                        | я основа<br>і бюджет                                       |
| Бакалавр<br>Форма обучения: Очная<br>Биологический факультет<br>Категория приема<br>Имеющие особое право                                                                                                    | •                               | Льгота<br>Инвалид 2-ой г                            | Источ<br>руппы          | ник финансиров<br>Уровень бюдже                                      | зания: Бюджетна:<br>та: Федеральный                                        | я основа<br>і бюджет                                       |
| Бакалавр<br>Форма обучения: Очная<br>Биологический факультет<br>Категория приема<br>Имеющие особое право<br>Прикрепить согласие на зачисление                                                                                                    | v                               | Льгота<br>Инвалид 2-ой г                            | руппы                   | ник финансиров<br>Уровень бюджет                                     | зания: Бюджетна;<br>та: Федеральный                                        | я основа<br>і бюджет<br>× +                                |
| Бакалавр<br>Форма обучения: Очная<br>Биологический факультет<br>Категория приема<br>Имеющие особое право<br>Прикрепить согласие на зачисление<br>2 Физика Физика                                                                                                    | ¥                               | Льгота<br>Инвалид 2-ой г                            | руппы                   | ник финансиров<br>Уровень бюджет                                     | зания: Бюджетна:<br>та: Федеральный                                        | я основа<br>і бюджет<br>× -                                |
| Бакалавр<br>Форма обучения: Очная<br>Биологический факультет<br>Категория приема<br>Имеющие особое право<br>Прикрепить согласие на зачисление<br>2 Физика Физика<br>Бакалавр                                                                                                    | ×                               | Льгота<br>Инвалид 2-ой н                            | Источ<br>руппы<br>Источ | ник финансиров<br>Уровень бюджет<br>ник финансиров                   | зания: Бюджетна;<br>та: Федеральный                                        | я основа<br>а бюджет<br>× •<br>•<br>•<br>я основа          |
| Бакалавр<br>Форма обучения: Очная<br>Биологический факультет<br>Категория приема<br>Имеющие особое право<br>Прикрепить согласие на зачисление<br>Физика Физика<br>Бакалавр<br>Форма обучения: Очная                                                                                                    | ×                               | Льгота<br>Инвалид 2-ой г                            | Источ<br>руппы<br>Источ | ник финансиров<br>Уровень бюджет<br>ник финансиров<br>Уровень бюджет | зания: Бюджетна;<br>та: Федеральный<br>зания: Бюджетна;<br>та: Федеральный | я основа<br>і бюджет<br>× •<br>я основа<br>і бюджет        |
| Бакалавр<br>Форма обучения: Очная<br>Биологический факультет<br>Категория приема<br>Имеющие особое право<br>Прикрепить согласие на зачисление<br>2 Физика Физика<br>Бакалавр<br>Форма обучения: Очная<br>Физико-математический факультет                                                                                                    | ~                               | Льгота<br>Инвалид 2-ой н                            | руппы<br>Источ          | ник финансиров<br>Уровень бюджет<br>ник финансиров<br>Уровень бюджет | зания: Бюджетна;<br>та: Федеральный<br>зания: Бюджетна;<br>та: Федеральный | я основа<br>і бюджет<br>× +<br>я основа<br>і бюджет        |
| Бакалавр         Форма обучения: Очная           Биологический факультет         Категория приема           Имеющие особое право         Прикрепить согласие на зачисление           2         Физика Физика           Вакалавр         Форма обучения: Очная           Форма обучения: Очная         Физико-математический факультет           Категория приема         Категория приема            | ~                               | Льгота<br>Инвалид 2-ой н                            | Источ<br>руппы<br>Источ | ник финансиров<br>Уровень бюджет<br>ник финансиров<br>Уровень бюджет | зания: Бюджетна;<br>та: Федеральный<br>вания: Бюджетна;<br>та: Федеральный | я основа<br>і бюджет<br>× •<br>я основа<br>і бюджет        |
| Бакалавр         Форма обучения: Очная           Биологический факультет         Категория приема           Имеющие особое право         Прикрепить согласие на зачисление           2         Физика Физика           Бакалавр         Форма обучения: Очная           Форма обучения: Очная         Физико-математический факультет           Категория приема         Баз вступительных испытаний | ×                               | Льгота<br>Инвалид 2-ой т<br>Льгота<br>Всероссийская | Источ<br>руппы<br>Источ | ник финансиров<br>Уровень бюджет<br>ник финансиров<br>Уровень бюджет | зания: Бюджетна;<br>та: Федеральный<br>зания: Бюджетна;<br>та: Федеральный | я основа<br>і бюджет<br>× •<br>я основа<br>і бюджет<br>× • |

В результате откроется окно прикрепления согласия на зачисление, где можно как скачать пустой бланк согласия на зачисление, так и прикрепить скан-копию уже заполненного, нажав кнопку «Выбрать». После того, как скан-копия согласия будет прикреплена, нужно нажать кнопку «Сохранить».

| оланк документа, распечатать его, заполнить, подписать,<br>отсканировать и прикрепить обратно.<br>Внимание! Подача согласия на зачисление возможна только<br>раза |     |
|----------------------------------------------------------------------------------------------------|-----|
| Внимание! Подача согласия на зачисление возможна только<br>раза                                                                                                   |     |
|                                                                                                    | o 2 |
| Пустой бланк согласия на зачисление                                                                                                    |     |
| Скан-копия согласия:*                                                                                                    |     |
| 🖹 screenshot 5.jpg 🛱 Удалить 🗁 Выбрате                                                                                                    | ть  |

После этого необходимо нажать кнопку «Подать заявление», чтобы согласие на зачисление было передано в приемную комиссию на проверку модератору.

| Анкета Бакалавриат/специалите 2024<br>обрезовение прекиущаственные паравления подотовоя Вступительные Индивидуальные Сканы<br>права Вступительные Индивидуальные Сканы<br>достижения досументов Комментария Подоть заявление<br>обавленные направления<br>одобав Савалавр<br>020301 Биофизика Биология_Особое_Право<br>Бакалавр<br>020301 Биофизика Биология_Особое_Право<br>Бакалавр<br>020301 Биофизика Биология_Особое_Право<br>Бакалавр<br>020301 Биофизика Биология_Особое_Право<br>Бакалавр<br>020301 Биофизика Биология_Особое_Право<br>Категория приема<br>Категория приема<br>Категория приема<br>Категория приема<br>Согласие не подтверждено ПК. После прикрепления согласия на зачисление необходимо<br>вакаль на кнопку "Подать заявление" для передачи согласия на вачисление необходимо                                                                                                    |                                                                                        |                                                                                                |                            |                            |                               |                   | <u>n</u>                                                 | <u>етр Иванов</u>                 | Выхо                                       |
|----------------------------------------------------------------------------------------------------|----------------------------------------------------------------------------------------|------------------------------------------------------------------------------------------------|----------------------------|----------------------------|-------------------------------|-------------------|----------------------------------------------------------|-----------------------------------|--------------------------------------------|
| Образование преимущественные направления подготовия Вступительные испытания Индивидуальные документов Комментарий Подать заявлен<br>обавленные направления ФОЗО301 Биофизика Биология_Особое_Право ФОЗО301 Биофизика Биология_Особое_Право Сакалавр Форма обучения: Очная Биологический факультет Категория приема Матегория приема Матег                                                                                                    |                                                                                        |                                                                                                |                            |                            | Ан                            | кета Е            | Бакалавриат                                              | /специалитет                      | r 2020 <del>~</del>                        |
| обавленные направления Добае О20301 Биофизика Биология_Особое_Право Сакалавр Форма обучения: Очная Форма обучения: Очная Категория приема Источник финансирования: Бюджетная основа Уровень бюджета: Федеральный бюджет Категория приема Имеющие особое право Согласие не подтверждено ПК. После прикрепления согласия на зачисление необходимо нажать на кнопку "Подать заявление" для передачи согласия на в приемную комиссию.                                                                                                    | Бразование                                                                             | Льготы и<br>преимущественные<br>права                                                          | Направления<br>подготовки  | Вступительные<br>испытания | Индивидуальные<br>достижения  | Сканы<br>документ | коммента<br>ов                                           | арий Подать з                     | аявление                                   |
| Бакалавр Источник финансирования: Бюджетная основа<br>Форма обучения: Очная Уровень бюджета: Федеральный бюджет<br>Биологический факультет<br>Категория приема Льгота<br>Имеющие особое право Инвалид 2-ой группы × •                                                                                                    |                                                                                        |                                                                                                |                            |                            |                               |                   |                                                          |                                   |                                            |
| Форма соучения: Очная Уровень оюджета: Федеральный оюджет<br>Биологический факультет<br>Категория приема Льгота<br>Имеющие особое право ✓ Инвалид 2-ой группы × ✓<br>Согласие не подтверждено ПК. После прикрепления согласия на зачисление необходимо<br>нажать на кнопку "Подать заявление" для передачи согласия в приемную комиссию. Сосмивть Стозвать                                                                                                    | бавленн<br>020301 Би                                                                   | ые направлени<br>офизика Биология_С                                                            | 1 <b>Я</b><br>Эсобое_Право |                            |                               |                   |                                                          |                                   | Добавить<br>+×                             |
| Категория приема<br>Имеющие особое право<br>Инвалид 2-ой группы<br>Кота<br>Инвалид 2-ой группы<br>Кота<br>Кота<br>Ко | бавленн<br>020301 Би<br>Бакалавр                                                       | ые направлени<br>офизика Биология_С                                                            | 1Я<br>Особое_Право         |                            |                               | Источник          | (финансирован                                            | иия: Бюджетная (                  | Добавить<br>+×<br>основа                   |
| Имеющие особое право Инвалид 2-ой группы × <                                                                                                    | бавленн<br>020301 Би<br>Бакалавр<br>Форма обуче<br>Биологическ                         | ые направлени<br>офизика Биология_С<br>ения: Очная<br>ий факультет                             | 1 <b>Я</b><br>Особое_Право |                            |                               | Источнин<br>Ур    | с финансирован<br>овень бюджета:                         | иия: Бюджетная о<br>Федеральный б | Добавить<br>+ ×<br>основа<br>бюджет        |
| Согласие не подтверждено ПК. После прикрепления согласия на зачисление необходимо нажать на кнопку "Подать заявление" для передачи согласия в приемную комиссию.                                                                                                    | бавленн<br>020301 Би<br>Бакалавр<br>Форма обуче<br>Биологическ<br>Категория            | ые направлени<br>офизика Биология_С<br>ения: Очная<br>ий факультет<br>приема                   | 1Я<br>Особое_Право         |                            | Льгота                        | Источния<br>Ур    | <ul> <li>финансирован</li> <li>овень бюджета:</li> </ul> | ния: Бюджетная о<br>Федеральный б | Добавить<br>+ ×<br>основа<br>бюджет        |
|                                                                                                    | бавленн<br>020301 Бил<br>Бакалавр<br>Форма обуче<br>Биологическ<br>Категория<br>Имеющи | ые направлени<br>офизика Биология_С<br>ения: Очная<br>ий факультет<br>приема<br>е особое право | 1 <b>Я</b><br>Особое_Право | ~                          | Льгота<br>Инвалид 2-ой группы | Источния<br>Ург   | « финансирован<br>овень бюджета:                         | иия: Бюджетная с<br>Федеральный б | Добавить<br>+ ×<br>основа<br>бюджет<br>* - |

# Печатные формы

После того, как заявление поступающего будет одобрено модератором, в разделе «Направления подготовки» появятся кнопки «Печать заявления» и «Печать согласия на зачисление». При нажатии на эти кнопки скачиваются печатные формы (pdf-формата) заявления и согласия на зачисление соответственно со всеми данными поступающего.

|                                                                                                    |                                                                                                    |                                |                            |                                           |                                   | 116                                                          |                                                   | 00                              |
|----------------------------------------------------------------------------------------------------|----------------------------------------------------------------------------------------------------|--------------------------------|----------------------------|-------------------------------------------|-----------------------------------|--------------------------------------------------------------|---------------------------------------------------|---------------------------------|
|                                                                                                    |                                                                                                    |                                |                            |                                           | Анкета                            | Бакалавриат/                                                 | специалитет                                       | 2020                            |
| бразование                                                                                           | Льготы и<br>преимущественные<br>права                                                                                 | Направления<br>подготовки      | Вступительные<br>испытания | Иңдивидуальнь<br>достижения               | ie Скан<br>докуме⊧                | ы Комментарий<br>ттов                                        | Обновить з                                        | аявлен                          |
|                                                                                                    |                                                                                                    |                                |                            |                                           |                                   |                                                              |                                                   |                                 |
| аявление по,                                                                                         | дано в приемную ком                                                                                                   | иссию                          | [                          |                                           |                                   |                                                              |                                                   |                                 |
| аявление по,<br>бавленн<br>020301 Би                                                                 | дано в приемную ком<br>ные направлен<br>офизика Биология_                                                             | ииссию<br>ИИЯ<br>_Особое_Право | Печать согласия н          | на зачисление                             | Печать заявлен                    | Обновить заяв                                                | зление из ПК                                      | Добав                           |
| аявление по,<br>бавленн<br>020301 Би<br>Бакалавр                                                     | дано в приемную ком<br>ње направлен<br>офизика Биология_                                                              | ииссию<br>ИИЯ<br>Особое_Право  | Печать согласия н          | на зачисление                             | Печать заявлен<br>Источ           | ия Обновить заяв<br>аник финансировани                       | яление из ПК<br>(я: Бюджетная (                   | Добав<br>+<br>основа            |
| аявление по,<br>бавленн<br>020301 Би<br>Бакалавр<br>Форма обуч                                       | дано в приемную ком<br>ные направлен<br>офизика Биология_<br>ения: Очная                                              | ииссию<br>ИИЯ<br>.Особое_Право | Печать согласия н          | на зачисление                             | Печать заявлен<br>Источ           | ия Обновить заяе<br>ник финансировани<br>Уровень бюджета: «  | аление из ПК<br>ия: Бюджетная<br>Федеральный б    | Добаві<br>+<br>основа           |
| аявление по,<br>бавленн<br>020301 Би<br>Бакалавр<br>Форма обуч<br>Биологическ                        | дано в приемную ком<br>ные направлен<br>офизика Биология_<br>ения: Очная<br>кий факультет                             | ииссию<br>ИИЯ<br>Особое_Право  | Печать согласия н          | иа зачисление                             | Печать заявлен<br>Источ           | ия Обновить заяе<br>ник финансировани<br>Уровень бюджета: «  | аление из ПК<br>(я: Бюджетная<br>Федеральный б    | Добав<br>↓<br>основа<br>іюджет  |
| аявление по,<br>бавленн<br>020301 Би<br>Бакалавр<br>Форма обуч<br>Биологичес<br>Категория            | дано в приемную ком<br><b>IЫЕ НАПРАВЛЕН</b><br>офизика Биология_<br>ения: Очная<br>кий факультет<br>I приема          | иссию<br>ИЛЯ<br>Особое_Право   | Печать согласия н          | на зачисление Г                           | Печать заявлен<br>Источ           | ия Обновить заяе<br>ник финансировани<br>Уровень бюджета: «  | иление из ПК<br>ия: Бюджетная<br>Федеральный б    | Добав<br>ф<br>роснова<br>іюджет |
| аявление по,<br>бавленн<br>020301 Би<br>Бакалавр<br>Форма обуч<br>Биологичест<br>Категория<br>Имеющи | дано в приемную ком<br>вые направлен<br>юфизика Биология_<br>ения: Очная<br>кий факультет<br>приема<br>е особое право | ииссию<br>ИЛЯ<br>Особое_Право  | Печать согласия н          | на зачисление Г<br>Льгота<br>Инеалид 2-ой | Печать заявлен<br>Источ<br>группы | ия Обновить заяе<br>яник финансировани<br>Уровень бюджета: « | иление из ГІК<br>ия: Бюджетная (<br>Федеральный б | Добав<br>↓<br>основа<br>іюджет  |

#### Обновить заявление из ПК

Кнопка «Обновить заявление из ПК» появляется в разделе «Направления подготовки» после того, как заявление будет одобрено модератором. Нажатие на эту кнопку позволяет обновить список направлений подготовки на основании данных из «1С:Университет ПРОФ» (актуально, если по просьбе поступающего сотрудником вуза вносились изменения в заявление непосредственно в «1С:Университет ПРОФ»).

|                                                                                                    |                                                                                                    |                            |                            |                                      |                                      |                                                | <u>Петр Иванов</u>                                         | <u>Вы)</u>                                  |
|----------------------------------------------------------------------------------------------------|----------------------------------------------------------------------------------------------------|----------------------------|----------------------------|--------------------------------------|--------------------------------------|------------------------------------------------|------------------------------------------------------------|---------------------------------------------|
|                                                                                                    |                                                                                                    |                            |                            |                                      |                                      |                                                |                                                            |                                             |
|                                                                                                    |                                                                                                    |                            |                            |                                      | Анкета                               | Бакалаври                                      | ат/специалитет                                             | r 2020 <sup>.</sup>                         |
| Образование                                                                                         | Льготы и<br>преимущественные<br>права                                                                                | Направления<br>подготовки  | Вступительные<br>испытания | Индивидуаль<br>достижени             | ные Скан<br>я докумен                | ы Коммента<br>тов                              | арий Обновить з                                            | аявлени                                     |
| Заявление по                                                                                        | дано в приемную коми                                                                                                 | иссию                      |                            |                                      |                                      |                                                |                                                            |                                             |
|                                                                                                    |                                                                                                    |                            |                            |                                      |                                      |                                                |                                                            |                                             |
| ↓обавленн<br>—                                                                                      | ые направлені                                                                                                    | ия                         | Печать согласия на         | а зачисление                         | Печать заявлен                       | ИЯ Обновить                                    | заявление из ПК                                            | Добавит                                     |
| ↓обавленн<br>1 020301 Би                                                                            | ные направлени<br>офизика Биология_(                                                                                 | И <b>Я</b><br>Особое_Право | Печать согласия на         | а зачисление                         | Печать заявлен                       | ИЯ                                             | заявление из ПК                                            | Добавит                                     |
| (обавленн<br>1 020301 Би<br>Бакалавр                                                                | ые направлені<br>офизика Биология_(                                                                                  | ИЯ<br>Особое_Право         | Печать согласия н          | а зачисление                         | Печать заявлен                       | ия Обновить                                    | заявление из ПК                                            | Добавит<br>+><br>основа                     |
| <b>Обавленн</b><br><b>1</b> 020301 Би<br>Бакалавр<br>Форма обуч                                     | <b>ые направлені</b><br>офизика Биология <u>(</u><br>ения: Очная                                                     | И <b>Я</b><br>Особое_Право | Печать согласия ні         | а зачисление                         | Печать заявлен<br>Источ              | ия Обновить<br>ник финансиров<br>Уровень бюдже | заявление из ПК<br>зания: Бюджетная (<br>та: Федеральный б | Добавит<br>↓ 3<br>основа<br>Бюджет          |
| Собавленн<br>Осозоп Би<br>Бакалавр<br>Форма обуч<br>Биологичесн                                     | <b>ые направлені</b><br>офизика Биология_(<br>ения: Очная<br>кий факультет                                           | ИЯ<br>Особое_Право         | Печать согласия н          | а зачисление                         | Печать заявлен                       | ия Обновить<br>ник финансиров<br>Уровень бюдже | заявление из ПК<br>зания: Бюджетная (<br>та: Федеральный б | Добавит<br>↓><br>основа<br>Бюджет           |
| обавленн<br>осозот Би<br>Бакалавр<br>Форма обуч<br>Биологическ<br>Категория                         | ые направлени<br>офизика Биология_с<br>ения: Очная<br>кий факультет<br>приема                                        | ИЯ<br>Особое_Право         | Печать согласия н          | а зачисление                         | Печать заявлен                       | ия Обновить<br>ник финансиров<br>Уровень бюдже | заявление из ПК<br>зания: Бюджетная<br>та: Федеральный б   | Добавит<br>+ 3<br>основа<br>5юджет          |
| Обавленн<br>Осозо1 Би<br>Бакалавр<br>Форма обуч<br>Биологическ<br>Категория<br>Имеющи               | ные направлени<br>офизика Биология_С<br>ения: Очная<br>кий факультет<br>приема<br>е особое право                     | ИЯ<br>Особое_Право         | Печать согласия н          | а зачисление<br>Льгота<br>Инвалид 2- | Печать заявлен<br>Источ<br>ой группы | ия Обновить<br>ник финансиров<br>Уровень бюдже | заявление из ПК<br>зания: Бюджетная (<br>та: Федеральный б | Добавит<br>+ 3<br>основа<br>бюджет<br>× _ ~ |
| обавленн<br>1 020301 Би<br>Бакалавр<br>Форма обуч<br>Биологичеси<br>Категория<br>Имеющи<br>Согласии | ые направлени<br>офизика Биология_(<br>ения: Очная<br>кий факультет<br>приема<br>е особое право<br>е подтверждено ПК | ИЯ<br>Особое_Право         | Печать согласия н          | а зачисление<br>Льгота<br>Инвалид 2- | Печать заявлен<br>Источ<br>ой группы | ия Обновить<br>ник финансирог<br>Уровень бюдже | заявление из ПК<br>зания: Бюджетная и<br>та: Федеральный б | Добавит                                     |

## Отзыв заявления

Чтобы полностью отозвать заявление из вуза, со всех направлений подготовки, куда оно было подано, необходимо нажать кнопку «Отозвать».

|                                                                                                    |                                                               | Πε                                                                                       | <u>етр Иванов</u> Вы:                         |
|----------------------------------------------------------------------------------------------------|---------------------------------------------------------------|------------------------------------------------------------------------------------------|-----------------------------------------------|
|                                                                                                    |                                                               |                                                                                          |                                               |
|                                                                                                    |                                                               | Анкета                                                                                   | Мои заявления                                 |
| ВНИМАНИЕ!!! Может быть ограничена подача заявлений и                                                                                                    | в соответствии с реглам                                       | ентом работы приемной комиссии.                                                          |                                               |
|                                                                                                    |                                                               |                                                                                          |                                               |
|                                                                                                    |                                                               |                                                                                          |                                               |
| оданные заявления                                                                                                    |                                                               |                                                                                          | Подать заявлен                                |
| ОДАННЫЕ ЗАЯВЛЕНИЯ<br>Уровень образования                                                                                                    | Дата подачи                                                   | Статус                                                                                   | Подать заявлен                                |
| ОДАННЫЕ ЗАЯВЛЕНИЯ<br>Уровень образования                                                                                                    | Дата подачи                                                   | Статус                                                                                   | Подать заявлен                                |
| ОДАННЫЕ ЗАЯВЛЕНИЯ<br>Уровень образования<br>Бакалавриат/специалитет 2020:                                                                                                    | <b>Дата подачи</b><br>21.11.2020                              | Статус                                                                                   | Подать заявлен<br>Редактировать<br>Х Отозвать |
| ОДАННЫЕ ЗАЯВЛЕНИЯ<br>Уровень образования<br>Бакалавриат/специалитет 2020:<br>020301 Биофизика Биология_Особое_Право                                                                                              | Дата подачи<br>21.11.2020<br>Бакалавр                         | Статус<br>Подано<br>Очная форма обучения                                                 | Подать заявлен<br>Редактировать<br>Х Отозвать |
| ОДАННЫЕ ЗАЯВЛЕНИЯ<br>Уровень образования<br>Бакалавриат/специалитет 2020:<br>020301 Биофизика Биология_Особое_Право<br>Физика Физика                                                                             | <b>Дата подачи</b><br>21.11.2020<br>Бакалавр<br>Бакалавр      | Статус<br>Подано<br>Очная форма обучения<br>Очная форма обучения                         | Подать заявлен<br>Редактировать<br>Х Отозвать |
| ОДАННЫЕ ЗАЯВЛЕНИЯ<br>Уровень образования<br>Бакалавриат/специалитет 2020:<br>020301 Биофизика Биология_Особое_Право<br>Физика Физика<br>Прикладная информатика в экономике Прикладная<br>информатика в экономике | Дата подачи<br>21.11.2020<br>Бакалавр<br>Бакалавр<br>Бакалавр | Статус<br>Подано<br>Очная форма обучения<br>Очная форма обучения<br>Очная форма обучения | Подать заявлен<br>Редактировать<br>Х Отозвать |

После этого появится окно, где нужно будет подтвердить свое решение.

| Вы уверены, что хотите удалить заявлен<br>отменить данное действие. | ие? Вы не смож | сете   |
|---------------------------------------------------------------------|----------------|--------|
|                                                                     | ОК             | Отмена |
|                                                                     |                |        |

#### Внесение изменений в Анкету поступающего

Если заявление еще не передано в приемную комиссию на проверку модератором, поступающий сможет внести изменения в разделе «Анкета» в любом подразделе.

Возможность изменения данных в Анкете поступающего настраивается администратором Портала. Если администратором разрешено внесение изменений после первого обновления, то данные в Анкете можно будет редактировать без ограничений. Если администратором запрещено внесение изменений в Анкету после первого одобрения, а заявление принято модератором, то можно будет изменять контактные данные, нажав на соответствующую кнопку, а также редактировать ФИО и добавлять паспортные данные, если такая настройка предусмотрена Администратором (интерфейс администратора, раздел «Коды по умолчанию»).

|                          |                                  |                    | <u>Петр Иванов</u> Вых |
|--------------------------|----------------------------------|--------------------|------------------------|
|                          |                                  |                    | Анкета Мои заявления   |
| Анкета проверена модерат | тором и подана в приемную ком    | иссию              |                        |
| Чевозможно обновить анке | ету, так как заявление принято п | приемной кампанией |                        |
| Обновить анкету Измен    | нить контактные данные           |                    |                        |
| Основные данные          |                                  |                    |                        |
| Email: *                 | abittest282@mail.ru              | Пол: *             | Женский<br>Мужской     |
| Фамилия: *               | Иванов                           | СНИЛС:             |                        |
| Имя: *                   | Петр                             | Гражданство:       | Россия 🗸               |
| Отчество:                | Иванович                         | Телефон для связи: |                        |
| Место<br>рождения:       |                                  | Основной: *        | +7(111)111-11-11       |
| Дата рождения:<br>*      | 01.02.2002                       | Дополнительный:    |                        |
| ได้งานออกเหน้            | Выберите язык                    | ~                  |                        |

Если заявление отклонено модератором, то доступны для редактирования все подразделы раздела «Анкета».

Кнопка «Обновить анкету» позволяет обновить данные в разделе «Анкета» на основании информации из «1С:Университет ПРОФ», если какие-то изменения вносились в «1С:Университет ПРОФ» сотрудником вуза по просьбе поступающего.

|                                                                                                    |                                                                                           |                                                                                          | <u>Петр Иванов</u>                                                                               | B    |
|----------------------------------------------------------------------------------------------------|-------------------------------------------------------------------------------------------|------------------------------------------------------------------------------------------|--------------------------------------------------------------------------------------------------|------|
|                                                                                                    |                                                                                           |                                                                                          |                                                                                                  |      |
|                                                                                                    |                                                                                           |                                                                                          | Анкета Мои заявл                                                                                 | тени |
|                                                                                                    |                                                                                           |                                                                                          |                                                                                                  |      |
| кета проверена модера                                                                                                    | атором и подана в приемную комиссии                                                       | 0                                                                                        |                                                                                                  |      |
|                                                                                                    |                                                                                           |                                                                                          |                                                                                                  |      |
| возможно обновить ан                                                                                                    | кету, так как заявление принято прием                                                     | ной кампанией                                                                            |                                                                                                  |      |
|                                                                                                    |                                                                                           |                                                                                          |                                                                                                  |      |
|                                                                                                    |                                                                                           |                                                                                          |                                                                                                  |      |
| бновить анкету Изме                                                                                                    | нить контактные данные                                                                    |                                                                                          |                                                                                                  |      |
| бновить анкету Изме<br>Основные данные                                                                                               | нить контактные данные                                                                    |                                                                                          |                                                                                                  |      |
| бновить анкету Изме<br>Основные данные                                                                                               | нить контактные данные                                                                    |                                                                                          |                                                                                                  |      |
| бновить анкету Изме<br>Основные данные<br>Email: *                                                                                   | нить контактные данные<br>abittest282@mail.ru                                             | Пол: *                                                                                   | <ul> <li>Женский</li> <li>Мужской</li> </ul>                                                     |      |
| бновить анкету Изме<br>Ссновные данные<br>Email: *<br>Фамилия: *                                                                     | нить контактные данные<br>abittest282@mail.ru<br>Иванов                                   | Don: *                                                                                   | <ul> <li>Женский</li> <li>Мужской</li> </ul>                                                     |      |
| бновить анкету Изме<br>сновные данные<br>Email: *<br>Фамилия: *<br>Имя: *                                                            | нить контактные данные<br>abittest282@mail.ru<br>Иванов<br>Петр                           | Пол: *<br>Снилс:                                                                         | <ul> <li>Женский</li> <li>Мужской</li> </ul>                                                     |      |
| бновить анкету Изме<br>сновные данные<br>Email: *<br>Фамилия: *<br>Имя: *                                                            | нить контактные данные<br>abittest282@mail.ru<br>Иванов<br>Петр                           | Пол: *<br>Снилс:<br>Гражданство:                                                         | <ul> <li>Женский</li> <li>Мужской</li> <li>Россия</li> </ul>                                     |      |
| бновить анкету Изме<br>тсновные данные<br>Email: *<br>Фамилия: *<br>Имя: *<br>Отчество:                                              | нить контактные данные<br>abittest282@mail.ru<br>Иванов<br>Петр<br>Иванович               | Пол: *<br>СНИЛС:<br>Гражданство:<br>Телефон для связи:                                   | <ul> <li>Женский</li> <li>Мужской</li> <li>Россия</li> </ul>                                     |      |
| бновить анкету Изме<br>Эсновные данные<br>Еmail: *<br>Фамилия: *<br>Имя: *<br>Отчество:<br>Место                                     | нить контактные данные<br>abittest282@mail.ru<br>Иванов<br>Петр<br>Иванович               | Пол: *<br>СНИЛС:<br>Гражданство:<br>Телефон для связи:<br>Основной: *                    | <ul> <li>Женский</li> <li>Мужской</li> <li></li> <li>Россия</li> <li>+7/1111111.11.11</li> </ul> |      |
| бновить анжету Изме<br>Основные данные<br>Еmail: *<br>Фамилия: *<br>Имя: *<br>Отчество:<br>Место<br>рождения:                        | нить контактные данные<br>abittest282@mail.ru<br>Иванов<br>Петр<br>Иванович               | Пол: *<br>СНИЛС:<br>Гражданство:<br>Телефон для связи:<br>Основной: *                    | <ul> <li>Женский<br/>Мужской</li> <li></li> <li>Россия</li> <li>+7(111)111-11-11</li> </ul>      |      |
| бновить анкету Изме<br>Эсновные данные<br>Еmail: •<br>Фамилия: •<br>Имя: •<br>Отчество:<br>Место<br>рождения:<br>Дата рождения:      | нить контактные данные<br>abittest282@mail.ru<br>Иванов<br>Петр<br>Иванович<br>01.02.2002 | Пол: *<br>Снилс:<br>Гражданство:<br>Телефон для связи:<br>Основной: *<br>Дополнительный: | <ul> <li>Женский<br/>Мужской</li> <li></li> <li>Россия</li> <li>+7(111)111-11-11</li> </ul>      |      |
| бновить анкету Изме<br>Основные данные<br>Еmail: *<br>Фамилия: *<br>Имя: *<br>Отчество:<br>Место<br>рождения:<br>Дата рождения:      | нить контактные данные<br>abittest282@mail.ru<br>Иванов<br>Петр<br>Иванович<br>01.02.2002 | Пол: *<br>СНИЛС:<br>Гражданство:<br>Телефон для связи:<br>Основной: *<br>Дополнительный: | <ul> <li>Женский</li> <li>Мужской</li> <li>Россия</li> <li>+7(111)111-11-11</li> </ul>           |      |
| бновить анкету Изме<br>Эсновные данные<br>Еmail: *<br>Фамилия: *<br>Имя: *<br>Отчество:<br>Место<br>рождения:<br>Дата рождения:<br>* | нить контактные данные<br>abittest282@mail.ru<br>Иванов<br>Петр<br>Иванович<br>01.02.2002 | Пол: *<br>СНИЛС:<br>Гражданство:<br>Телефон для связи:<br>Основной: *<br>Дополнительный: | <ul> <li>Женский</li> <li>Мужской</li> <li>Россия</li> <li>+7(111)111-11-11</li> </ul>           |      |

Поступающий не подавал заявление через Личный кабинет, но подал его в приемную комиссию лично или по почте

Если поступающий подал заявление в приемную комиссию лично (т.е. заявление поступающего было внесено непосредственно в документ «Заявление поступающего») и хочет изменить данные или следить за результатами приемной кампании в Личном кабинете, то ему необходимо получить пароль.

Для этого необходимо в личном кабинете нажать на ссылку «Уже подали заявление? Получите пароль от личного кабинета».

|                                                          | Вход |
|----------------------------------------------------------|------|
|                                                          |      |
|                                                          |      |
| Іичный кабинет поступающего                              |      |
| лектронная почта или регистрационный номер поступающего* |      |
|                                                          |      |
| ароль*                                                   |      |
|                                                          |      |
| Запомнить меня                                           |      |
| Вход                                                     |      |
| отите подать заявление? Зарегистрируйтесь.               |      |
| же подали заявление? Получите пароль от личного кабинета |      |

В открывшемся разделе перейти по ссылке «Восстановить доступ».

|                                            | Ĩ                                                                                                    | Вход |
|--------------------------------------------|----------------------------------------------------------------------------------------------------|------|
| Запрос сброса пароля<br><sup>E-mail*</sup> |                                                                                                    |      |
| Отправить                                  | Если у вас нет доступа к почте или вы не регистрировались через этот личный кабинет, вы можете восстановить доступ. |      |

На странице восстановления доступа внести фамилию, имя и отчество (отчество не обязательно), указать тип документа, удостоверяющего личность, серию и номер паспорта и дату рождения. После этого нажать кнопку «Создать пароль».

|                | Bxc                                                                                   |
|----------------|---------------------------------------------------------------------------------------|
|                |                                                                                       |
|                |                                                                                       |
| Тип документа  |                                                                                       |
| Паспорт РФ     | ~                                                                                     |
| Серия паспорта | Номер паспорта                                                                        |
| 1111           | 121212                                                                                |
| Дата рождения* |                                                                                       |
| 10.01.2002     | <b></b>                                                                               |
|                | Создать пароль                                                                        |
|                | Тип документа<br>Паспорт РФ<br>Серия паспорта<br>1111<br>Дата рождения*<br>10.01.2002 |

Если данные найдены в «1С:Университет ПРОФ», откроется окно восстановления доступа, где нужно будет указать свой e-mail, ввести и подтвердить пароль и нажать кнопку «Восстановить доступ». На указанный e-mail придет письмо с логином и паролем для доступа в Личный кабинет. В дальнейшем эти логин и пароль будут использоваться для входа в Личный кабинет.

|                                                                 | Вход                                                             |
|-----------------------------------------------------------------|------------------------------------------------------------------|
|                                                                 |                                                                  |
| Ваши данные успешно найдены в системе вуза. Необходимо завершит | ь регистрацию. ×                                                 |
| Восстановление доступа                                          |                                                                  |
| Электронная почта*                                              | Этот email будет использоваться для регистрации. На него прийдет |
| abittesf258@mail.ru                                             | письмо с логином и паролем от вашего аккаунта.                   |
| Пароль*                                                         | В дальнейшем этот пароль будет использоваться для входа в ваш    |
|                                                                 | кабинет.                                                         |
| Повторите пароль*                                               |                                                                  |
| •••••                                                           |                                                                  |
| Восстановить доступ                                             |                                                                  |
| Востановито доступ                                              |                                                                  |

Поступающий подал заявление через Личный кабинет и забыл пароль от Личного кабинета.

Если абитуриент подал заявление через Личный кабинет и забыл пароль от Личного кабинета, необходимо в личном кабинете перейти по ссылке «Забыли пароль? Перейдите по ссылке».

|                                                           | <u>Вход</u> |
|-----------------------------------------------------------|-------------|
|                                                           |             |
| Личный кабинет                                            |             |
| Электронная почта или регистрационный номер*              |             |
|                                                           |             |
| Пароль*                                                   |             |
| 🛛 Запомнить меня                                          |             |
| Вход                                                      |             |
| Хотите подать заявление? Зарегистрируйтесь.               |             |
| Уже подали заявление? Получите пароль от личного кабинета |             |
| Забыли пароль? Перейдите по ссылке                        |             |
|                                                           |             |

В открывшемся окне ввести свой e-mail в поле «E-mail» и нажать кнопку «Отправить». В результате, если абитуриент с таким e-mail будет найден в базе данных Портала, на указанный адрес будет направлен пароль для входа в Личный кабинет.

|                                         | Вход                                                                                                    |
|-----------------------------------------|----------------------------------------------------------------------------------------------------|
| Запрос сброса пароля<br>E-mail*         |                                                                                                    |
| new-test-portal@yandex.ru <br>Отправить | Если у вас нет доступа к почте или вы не регистрировались через этот личный кабинет, вы можете восстановить доступ. |

Если указанный адрес не будет найден, либо абитуриент утратил доступ к своему e-mail то необходимо будет перейти по ссылке «Восстановить доступ» и выполнить действия, описанные в пункте «Поступающий не подавал заявление через Личный кабинет, но подал его в приемную комиссию лично или по почте».